# Boletim IDEAGRI 🛛 📑 💟 🕒

Caso não visualize a mensagem - Clique Para versão em PDF - <u>Clique aqui</u>

| Março 2014 - 68º edição                                                                                                    |                                                                                                    |
|----------------------------------------------------------------------------------------------------|----------------------------------------------------------------------------------------------------|
|                                                                                                    | Com certeza o IDEAGRI é a<br>ferramenta que toda<br>propriedade deveria possuir!<br>Paulo Cervieri<br>Faz. Transmontana, Ponta Porã - MS                                                                                                    |
| Atualização IDEAGRI                                                                                                    | Vídeos IDEAGRI                                                                                                    |
| Atualize o IDEAGRI. Veja o passo a passo e as novidades da versão 216                                                                                                    | O Pecuária em Alta está de volta!                                                                                                    |
|                                                                                                    |                                                                                                    |
| Agenda de eventos                                                                                                    | Conheça o padrão de tela 'Lançamento direto' do<br>IDEAGRI                                                                                                    |
| IDEAGRI News                                                                                                    | IDEAGRI News                                                                                                    |
| Técnicos do Leite Ceará recebem treinamento<br>IDEAGRI<br>Ceará leia                                                                                                    | Grupo Cabo Verde coroa 71 anos de Girolando com<br>leilão muito esperado<br>leia+                                                                                                    |
| IDEAGRI News                                                                                                    | IDEAGRI News                                                                                                    |
| Fazenda Figueiredo cresce 7,34% em 2013 e é<br>exemplo de qualidade no leite                                                                                                    | Inaugurado em BH o laboratório de análises<br><b>37 lab</b> bromatológicas 3rlab<br>leia                                                                                                    |
| IDEAGRI News                                                                                                    | IDEAGRI News                                                                                                    |
| A Brasil Pecuária e o Mercado do Gado realizam<br>leilão de sucesso no Gir Leiteiro<br>leia+                                                                                                    | XXIV Congresso Brasileiro de Zootecnia, em<br>Vitória/ES<br>leia+                                                                                                    |
|                                                                                                    | · · · · · · · · ·                                                                                                    |
| Atualize o IDEAGRI. Veja o passo a passo e as nov<br>216<br>Informamos que, em consonância com nosso objetivo de<br>CONSTANTEMENTE ATUALIZADO, lançamos a nova versão o<br>apresenta inovações muito interessantes. Agradecemos a<br>vocês com sugestões e feedback, a partir dos quais podemo<br>e evoluindo! A grande novidade da versão é a AGENDA DE EV<br>completa e a dica detalhada, com o passo a passo, criada pa<br>desempenho da atualização. <u>Clique e atualize já</u> . | MANTER O SISTEMA<br>do IDEAGRI. A versão<br>colaboração de todos<br>os continuar crescendo<br>/ENTOS. Confira a lista<br>ara obter o máximo de<br>Destaques<br>O grande destaque desta edição é o<br>lançamento da versão 216 do IDEAGRI.<br>Confira as dicas sobre a 'Agenda de<br>eventos' e mais uma dica da série sobre<br>os padrões de tela do IDEAGRI.<br>Assista ao vídeo com as novidades da<br>nova temporada do Pecuária em Alta.<br>Veja a notícia sobre o treinamento para |
| <b>O Pecuária em Alta está de volta!</b><br>A temporada 2014 está imperdível! Depois do sucesso de 201<br>entra em 2014 muito mais experiente. <u>Clique e confira as no</u>                                                                                                    | <ul> <li>a equipe do Leite Ceara e sobre a inauguração do 3rlab.</li> <li>12 e 2013, o programa</li> <li>Programe-se para os leilões da Fazenda Santa Luiza e para Congresso Brasileiro de Zootecnia.</li> </ul>                                                                                                    |
| Agenda de eventos<br>A agenda de eventos mostra para os Grupos 'Reprodução, 'P<br>'Gestão e estoque' as atividades atrasadas ou agendadas p<br>Na Aba 'Parâmetros', é possível definir os limites (em dias<br>informações e também optar ou pão pela evibição da ag                                                                                                    | Acompanhe a evolução da Fazenda<br>Produção', 'Sanidade' e<br>Para os próximos dias.<br>S) para a exibição das<br>Mais                                                                                                    |
| sistema. Para os eventos sanitários, há uma aba específica que eventos aos filtros animais, previamente cadastrados e você de animais relacionados ao filtro escolhido. <u>Clique e aproveit</u>                                                                                                    | ue permite associar os Vídeo institucional do IDEAGRI<br>pode obter a listagem RELATÓRIOS IDEAGRI: Portfólic<br>completo                                                                                                    |
| Conheça o padrão de tela 'Lançamento direto' do IDEA                                                                                                    | GRI e navegue mais A DEPOIMENTOS: Opinião de quem usa e indica                                                                                                    |
| facilmente no sistema<br>O Software IDEAGRI é operado através de diversas jan-<br>conhecimento do seu funcionamento possibilita uma navega                                                                                                    | elas padronizadas. O 🧖 Contato com nossa equipe<br>ção mais rápida e fácil 👝 Conheça nossa empresa                                                                                                    |

através dos recursos do sistema. Veja a dica, que aborda a tela 'Lançamento Direto' e faz parte da série 'Conheça o padrão das telas do IDEAGRI', composta de 7 publicações. <u>Clique e aprimore-se.</u>

#### Técnicos do Leite Ceará recebem treinamento IDEAGRI

Na última semana de fevereiro, mais uma importante etapa do programa Leite Ceará foi cumprida. Como parte do plano de capacitação da equipe técnica, os • profissionais foram treinados para o uso do software IDEAGRI, destinado ao monitoramento do rebanho, ao acompanhamento de custos de produção de leite e à gestão de índices. <u>Clique e confira.</u>

### Grupo Cabo Verde coroa 71 anos de Girolando com leilão muito esperado

No último final de semana de abril, a Fazenda Santa Luzia, localizada em Passos (MG), se torna, pelo 13º ano consecutivo, o ponto de encontro da raça Girolando. Pertencente ao Grupo Cabo Verde há 71 anos, a Santa Luzia dedica-se à atividade leiteira, sendo pioneira no cruzamento de gado zebuíno com taurino na região Sul e Sudoeste de Minas. A fazenda é parceira e usuária do IDEAGRI. <u>Clique e programe-se.</u>

# Fazenda Figueiredo cresce 7,34% em 2013 e é exemplo de qualidade no leite

No ano de 2013, a Fazenda Figueiredo entregou uma média de 18.852 litros de leite por dia (7,34% a mais do que em 2012). Na produção individual por vaca, a média foi de 33,05 litros, com 155 de CCS e 4.417 de UFC, ordenhando uma média de 540 vacas por mês. Confira também o depoimento do produtor Reinaldo Figueiredo sobre o uso do IDEAGRI na fazenda. <u>Clique e saiba mais.</u>

#### Inaugurado em BH o laboratório de análises bromatológicas 3rlab

Produtores rurais e assistentes técnicos contam agora com um aliado na melhoria dos resultados nas fazendas: o laboratório 3rlab. O empreendimento partiu de uma parceria entre o Rehagro e o laboratório americano Rock River, referência nos EUA. Clique e figue por dentro.

### A Brasil Pecuária e o Mercado do Gado realizam leilão de sucesso no Gir Leiteiro

A Brasil Pecuária e o Mercado do Gado, empresas capitaneadas pelo médico veterinário Gustavo Carvalho e especializadas em assessoria técnica e comércio de bovinos de leite, formaram uma importante parceria com a WV+ Leilões, empresa do grupo WV Leilões - maior leiloeira de cavalos Quarto de Milha do Brasil – especializada na comercialização de bovinos. <u>Clique e veja os detalhes.</u>

# XXIV Congresso Brasileiro de Zootecnia, em Vitória/ES

Veja a programação e saiba como se inscrever no evento ZOOTEC 2014, em Vitória (ES), que ocorrerá no mês de maio. Fóruns, seminários, simpósios e mini cursos sobre zootecnia. <u>Clique e participe.</u>

Rua Gávea, 358, sls 204, 206 e 207, Jardim América, CEP 30.421-340, Belo Horizonte, MG Fone/Fax: (31)3344-3213, Skype: ideagri

# **IDEAGRI**

#### O IDEAGRI é fruto da parceria:

- O negócio do IDEAGRI é gerar informações rápidas e confiáveis para o agronegócio, transformando dados técnicos e financeiros em indicadores para a tomada de decisão.
- O IDEAGRI é fruto da parceria:

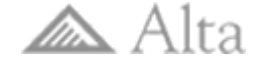

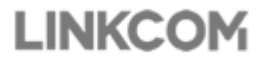

# Rehagro 🖉

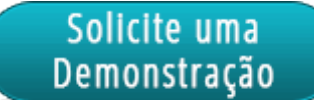

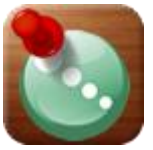

Informamos que, em consonância com nosso objetivo de MANTER O SISTEMA CONSTANTEMENTE ATUALIZADO, lançamos a nova versão do IDEAGRI. A versão apresenta inovações muito interessantes. Agradecemos a colaboração de todos vocês com sugestões e feedback, a partir dos quais podemos continuar crescendo e evoluindo! A grande novidade da versão é a AGENDA DE EVENTOS. Confira a lista completa e a dica detalhada, com o passo a passo, criada para obter o máximo de desempenho da atualização.

Para fazer o download da nova versão, acesse o link:

Para a versão em 1 arquivo:

http://www.ideagri.com.br/siteideagridados/Ideagri216.exe

Para a versão em 3 arquivos (conexões mais lentas):

Instalador do IDEAGRI, dividido em 3 arquivos

ATENÇÃO: Além de atualizar a versão, é necessário atualizar a(s) chave(s) de acesso. saiba mais 🕇

| Área        | Item              | Detalhe                                                                                                    |
|-------------|-------------------|----------------------------------------------------------------------------------------------------|
| Fazenda     | Agenda de eventos | A agenda de eventos mostra para os Grupos 'Reprodução, 'Produção', 'Sanidade'<br>e 'Gestão e estoque' as atividades atrasadas ou agendadas para os próximos<br>dias. Na Aba 'Parâmetros', é possível definir os limites (em dias) para a exibição<br>das informações e também optar ou não pela exibição da agenda na abertura do<br>sistema. Para os eventos sanitários, há uma aba específica que permite associar<br>os eventos aos filtros animais, previamente cadastrados e você pode obter a<br>listagem de animais relacionados ao filtro escolhido.<br>Clique no link e confira detalhes [ Agenda de eventos ] |
| Utilitários | Consulta SQL      | Implementação da rotina de exportação de informações (obtidas através de<br>consultas ao banco de dados) no formato XML, que é um padrão utilizado na<br>importação de dados. Dessa forma, o usuário pode, na Tela 'Consulta SQL', rodar<br>uma pesquisa e exportar o resultado em formato passível de leitura em outros<br>softwares.                                                                                                    |

| Pelepia de dados<br>Consulta SQL<br>select<br>an.nimero<br>a.n.egassocraca as registro<br>i.an.drascimento 200.5) as decimal(15,1)) as idade_meses<br>i.case when (utev.diagnostico = ??) then (utev.dipartoprovavel) else null end) as parto_previsto<br>i.case when (utev.diagnostico = ??) then (utev.dipartoprovavel) else null end) as parto_previsto<br>i.case when (utev.diagnostico = ??) then coalesce(tou.nome, palemb.nome?) else null end) as nome_tou<br>i.case when (utev.diagnostico = ??) then coalesce(tou.nome, palemb.nome?) else null end) as nome_tou<br>i.case when (utev.diagnostico = ??) then coalesce(tou.nome, palemb.nome?) else null end) as nome_tou<br>i.case when (utev.diagnostico = ??) then coalesce(tou.nome, palemb.nome?) else null end) as nome_tou<br>i.case when (utev.diagnostico = ??) then coalesce(tou.nome, palemb.nome?) else null end) as nome_tou<br>i.case when (utev.diagnostico = ??) then coalesce(tou.nome, palemb.nome?) else null end) as nome_tou<br>i.case when (utev.diagnostico = ??) then coalesce(tou.nome, palemb.nome?) else null end) as nome_tou<br>i.case when (utev.diagnostico = ??) then coalesce(tou.nome, palemb.nome?) else null end) as nome_tou<br>i.case when (utev.diagnostico = ??) then coalesce(tou.nome, palemb.nome?) else null end) as nome_tou<br>i.case when (utev.diagnostico = ??) then coalesce(tou.nome, palemb.nome?) else null end) as nome_tou<br>i.case when (utev.diagnostico = ??) then coalesce(tou.nome, palemb.nome?) else null end) as nome_tou<br>i.case when (utev.diagnostico = ??) then coalesce(tou.nome, palemb.nome?) else null end) as nome_tou<br>i.case when (utev.diagnostico = ??) then coalesce(tou.nome, palemb.nome?) else null end) as nome_tou<br>i.case when (utev.diagnostico = ??) then coalesce(tou.nome, palemb.nome?) else null end) as nome_tou<br>i.case when (utev.diagnostico = ??) then coalesce(tou.nome.tou<br>i.case when (utev.diagnostico = ??) then coalesce(tou.nome.tou<br>i.case when (utev.diagnostico = ??) then coalesce(tou.nome.tou<br>i.case when (utev.diagnostico = ??) then coalesce(tou.nome.tou<br>i.case when (utev.diagnosti | Seleção de dados<br>Consulta SOL<br>select<br>an numero<br>an numero<br>an numero<br>an anome<br>an anome<br>an anome<br>an anome<br>an anome<br>an anome<br>an anome<br>an anome<br>an anome<br>an anome<br>an anome<br>an anome<br>an anome<br>an anome<br>an anome<br>an anome<br>an anome<br>an anome<br>an anome<br>(case when (utev diagnostico = P) then (utev dipantoprovavel) else null end) as parto_previsto<br>(case when (utev diagnostico = P) then (utev data) else null end) as parto_previsto<br>(case when (utev diagnostico = P) then coalesce(tou numero, palemb numero) else null end) as nume<br>(case when (utev diagnostico = P) then coalesce(tou numero, palemb numero) else null end) as nume<br>(case when (utev diagnostico = P) then coalesce(tou numero, palemb numero) else null end) as nume<br>(case when (utev diagnostico = P) then coalesce(tou numero, palemb numero) else null end) as nume<br>(case when (utev diagnostico = P) then coalesce(tou numero, palemb numero) else null end) as nume<br>(case when (utev diagnostico = P) then coalesce(tou numero, palemb numero) else null end) as nume<br>(case when (utev diagnostico = P) then coalesce(tou numero, palemb numero) else null end) as nume.<br>(case when (utev diagnostico = P) then coalesce(tou numero, palemb numero) else null end) as nume.<br>(case when (utev diagnostico = P) then coalesce(tou numero, palemb numero) else null end) as nume.<br>(case when (utev diagnostico = P) then coalesce(tou numero, palemb numero) else null end) as nume.<br>(case when (utev diagnostico = P) then coalesce(tou numero, palemb numero) else null end) as nume.<br>(case when (utev diagnostico = P) then coalesce(tou numero, palemb numero) else null end) as nume.<br>(case when (utev diagnostico = P) then coalesce(tou numero, palemb numero) else null end) as nume.<br>(case when (utev diagnostico = P) then coalesce(tou numero, palemb numero) else null end) as nume.<br>(case when (utev diagnostico = P) then coalesce(tou numero, palemb numero) else null end) as numero else null end) as numero else null end) as numero else null end) as numero else null end) as numero else nul                                                                                                    | = Consulta                                                                                   | SQL                                                                                                    |                                                                |                                                                                                    |                                        | x        |
|----------------------------------------------------------------------------------------------------|----------------------------------------------------------------------------------------------------|----------------------------------------------------------------------------------------------|----------------------------------------------------------------------------------------------------|----------------------------------------------------------------|----------------------------------------------------------------------------------------------------|----------------------------------------|----------|
| bergao to tautous  Consulta SQL  Select an.numero an.registro an.anone an.registro an.duscimento)20.5) as decimal(15,1)) as idade_meses cob data as une-cobertura (case when (utev.diagnostico = P) then (utev.dta) else nul end) as parto_previsto (case when (utev.diagnostico = P) then coalesce(tou.nome, palemb.nome) else nul end) as name_tou  (case when (utev.diagnostico = P) then coalesce(tou.nome, palemb.nome) else nul end) as mome_tou  (case when (utev.diagnostico = P) then coalesce(tou.nome, palemb.nome) else nul end) as name_tou  (case when (utev.diagnostico = P) then coalesce(tou.nome, palemb.nome) else nul end) as name_tou  (case when (utev.diagnostico = P) then coalesce(tou.nome, palemb.nome) else nul end) as name_tou  (case when (utev.diagnostico = P) then coalesce(tou.nome, palemb.nome) else nul end) as name_tou  (case when (utev.diagnostico = P) then coalesce(tou.nome, palemb.nome) else nul end) as name_tou  (case when (utev.diagnostico = P) then coalesce(tou.nome, palemb.nome) else nul end) as name_tou  (case when (utev.diagnostico = P) then coalesce(tou.nome, palemb.nome) else nul end) as name_tou  (case when (utev.diagnostico = P) then coalesce(tou.nome, palemb.nome) else nul end) as name_tou  (case when (utev.diagnostico = P) then coalesce(tou.nome, palemb.nome) else nul end) as nome_tou  (case when (utev.diagnostico = P) then coalesce(tou.nome, palemb.nome) else nul end) as nome_tou  (case when (utev.diagnostico = P) then coalesce(tou.nome, palemb.nome) else nul end) as nome_tou  (case when (utev.diagnostico = P) then coalesce(tou.nome, palemb.nome) else nul end) as name_tou  (case when (utev.diagnostico = P) then coalesce(tou.nome, palemb.nome) else nul end) as name_tou  (case when (utev.diagnostico = P) then coalesce(tou.nome, palemb.nome) else nul end) as nome_tou  (case when (utev.diagnostico = P) then coalesce(tou.nome, palemb.nome) else nul end) as nome_tou  (case when (utev.diagnostico = P) then coalesce(tou.nome, palemb.nome) else nul end) as nome_tou  (case when (utev.diagnostico = P) then                                                    | Seleção de davidas<br>Select<br>an unimero<br>an registro cas as registro<br>an dinascimento 30.5) as decima(15,11) as idade_meses<br>costidua as du cobetrura<br>(case when (utev dignostico = ??) then (utev dipartoprovavel) else null end) as parto_previsto<br>(case when (utev dignostico = ??) then (utev data) else null end) as parto_previsto<br>(case when (utev dignostico = ??) then coalesce(tou nome, palemb.numero) else null end) as nome_jou<br>(case when (utev dignostico = ??) then coalesce(tou nome, palemb.numero) else null end) as nome_jou<br>(case when (utev dignostico = ??) then coalesce(tou nome, palemb.numero) else null end) as nome_jou<br>(case when (utev dignostico = ??) then coalesce(tou nome, palemb.numero) else null end) as nome_jou<br>(case when (utev dignostico = ??) then coalesce(tou nome, palemb.numero) else null end) as nome_jou<br>(case when (utev dignostico = ??) then coalesce(tou nome, palemb.numero) else null end) as nome_jou<br>(case when (utev dignostico = ??) then coalesce(tou nome, palemb.numero) else null end) as nome_jou<br>(case when (utev dignostico = ??) then coalesce(tou nome, palemb.numero) else null end) as nome_jou<br>(case when (utev dignostico = ??) then coalesce(tou nome, palemb.numero) else null end) as nome_jou<br>(case when (utev dignostico = ??) then coalesce(tou nome, palemb.numero) else null end) as nome_jou<br>(case when (utev dignostico = ??) then coalesce(tou nome, palemb.numero) else null end) as nome_jou<br>(case when (utev dignostico = ??) then coalesce(tou nome, palemb.numero) else null end) as nome_jou<br>(case when (utev dignostico = ??) then coalesce(tou nome, palemb.numero) else null end) as nome_jou<br>(case when (utev dignostico = ??) then coalesce(tou nome, palemb.numero) else null end) as nome_jou<br>(case when (utev dignostico = ??) then coalesce(tou nome, palemb.numero) else null end) as nome_jou<br>(case when (utev dignostico = ??) then coalesce(tou nome, palemb.numero) else null end) as nome_jou<br>(case when (utev dignostico = ??) then coalesce(tou nome, palemb.numero) else null end) as nome_jou                                                                                                    | Constitute                                                                                   |                                                                                                    |                                                                |                                                                                                    |                                        |          |
| Consulta Sult_ Select an numero an regassocrace as registro an diversion as data_asscimento an regassocrace as registro an diversion as data_asscimento an regassocrace as registro an diversion as data_asscimento an regassocrace as registro an diversion as data_asscimento and regassocrace as registro and they diagnostice = P) then (utev.data) else null end) as parto_previsto (case when (utev.diagnostice = P) then (utev.data) else null end) as parto_previsto (case when (utev.diagnostice = P) then coalesce(tou nome, palemb.nome) else null end) as nome_tou  (case when (utev.diagnostice = P) then coalesce(tou nome, palemb.nome) else null end) as nome_tou  (case when (utev.diagnostice = P) then coalesce(tou nome, palemb.nome) else null end) as nome_tou  (case when (utev.diagnostice = P) then coalesce(tou nome, palemb.nome) else null end) as nome_tou  (case when (utev.diagnostice = P) then coalesce(tou nome, palemb.nome) else null end) as nome_tou  (case when (utev.diagnostice = P) then coalesce(tou nome, palemb.nome) else null end) as nome_tou  (case when (utev.diagnostice = P) then coalesce(tou nome, palemb.nome) else null end) as nome_tou  (case when (utev.diagnostice = P) then coalesce(tou nome, palemb.nome) else null end) as nome_tou  (case when (utev.diagnostice = P) then coalesce(tou nome, palemb.nome) else null end) as nome_tou  (case when (utev.diagnostice = P) then coalesce(tou nome, palemb.nome) else null end) as nome_tou  (case when (utev.diagnostice = P) then coalesce(tou nome, palemb.nome) else null end) as nome_tou  (case when (utev.diagnostice = P) then coalesce(tou nome, palemb.nome) else null end) as nome_tou  (case when (utev.diagnostice) = P) then coalesce(tou nome, palemb.nome) else null end) as nome_tou  (case when (utev.diagnostice) = P) then coalesce(tou nome, palemb.nome) else null end) as nome_tou  (case when (utev.diagnostice) = P) then coalesce(tou nome, palemb.nome) else null end)  (case when (utev.diagnostice) = P) then coalesce(tou nome, palemb.nome) else null end)  (case when (utev.dia                                                     | Londinus SuL<br>select<br>an.numero<br>an.repassocraca as registro<br>casti((current_date - an.dinascimento)/30.5) as decima(15,1)) as idade_meses<br>cob data as ul_cobertura<br>(case when (ulter/diagnostico = P') then (ulter/dataprovavei) else null end) as parto_previsto<br>(case when (ulter/diagnostico = P') then coalesce(tou.nome, palemb.nome) else null end) as nome_tou<br>(case when (ulter/diagnostico = P') then coalesce(tou.nome, palemb.nome) else null end) as nome_tou<br>(case when (ulter/diagnostico = P') then coalesce(tou.nome, palemb.nome) else null end) as nome_tou<br>(case when (ulter/diagnostico = P') then coalesce(tou.nome, palemb.nome) else null end) as nome_tou<br>(case when (ulter/diagnostico = P') then coalesce(tou.nome, palemb.nome) else null end) as nome_tou<br>(case when (ulter/diagnostico = P') then coalesce(tou.nome, palemb.nome) else null end) as nome_tou<br>(case when (ulter/diagnostico = P') then coalesce(tou.nome, palemb.nome) else null end) as nome_tou<br>(case when (ulter/diagnostico = P') then coalesce(tou.nome, palemb.nome) else null end) as nome_tou<br>(case when (ulter/diagnostico = P') then coalesce(tou.nome, palemb.nome) else null end) as nome_tou<br>(case when (ulter/diagnostico = P') then coalesce(tou.nome, palemb.nome) else null end) as nome_tou<br>(case when (ulter/diagnostico = P') then coalesce(tou.nome, palemb.nome) else null end) as nome_tou<br>(case when (ulter/diagnostico = P') then coalesce(tou.nome, palemb.nome) else null end) as nome_tou<br>(case when (ulter/diagnostico = P') then coalesce(tou.nome, palemb.nome) else null end) as nome_tou<br>(case when (ulter/diagnostico = P') then coalesce(tou.nome, palemb.nome) else null end) as nome_tou<br>(case when (ulter/diagnostico = P') then coalesce(tou.nome, palemb.nome) else null end) as nome_tou<br>(case when (ulter/diagnostico = P') then coalesce(tou.nome, palemb.nome) else null end) as nome_tou<br>(case when (ulter/diagnostico = P') then coalesce(tou.nome, else exportá-las para planiñas. Clau em F1 ou no botão '? desta barra para obter detañes sobre o funcionamen                                                                                                    | Seleção de dad                                                                               | 105                                                                                                    |                                                                |                                                                                                    |                                        |          |
| Anomero<br>annomero<br>annomero<br>annomero<br>andinascimento as data_nascimento<br>cast((current date - an dinascimento)20.5) as decima(15,1)) as idade_meses<br>cob.data as ut_cobertra<br>(case when (utev.diagnostico = ??) then (utev.dtartoprovavel) else nul end) as parto_previsto<br>(case when (utev.diagnostico = ??) then (utev.dtartoprovavel) else nul end) as nome_tou<br>(case when (utev.diagnostico = ??) then coalesce(tou nome, palemb.nome) else nul end) as nome_tou<br>(case when (utev.diagnostico = ??) then coalesce(tou nome, palemb.nome) else nul end) as nome_tou<br>(case when (utev.diagnostico = ??) then coalesce(tou nome, palemb.nome) else nul end) as nome_tou<br>(case when (utev.diagnostico = ??) then coalesce(tou nome, palemb.nome) else nul end) as nome_tou<br>(case when (utev.diagnostico = ??) then coalesce(tou nome, palemb.nome) else nul end) as nome_tou<br>(case when (utev.diagnostico = ??) then coalesce(tou nome, palemb.nome) else nul end) as nome_tou<br>(case when (utev.diagnostico = ??) then coalesce(tou nome, palemb.nome) else nul end) as nome_tou<br>(case when (utev.diagnostico = ??) then coalesce(tou nome, palemb.nome) else nul end) as nome_tou<br>(case when (utev.diagnostico = ??) then coalesce(tou nome, palemb.nome) else nul end) as nome_tou<br>(case when (utev.diagnostico = ??) then coalesce(tou nome, palemb.nome) else nul end) as nome_tou<br>(case when (utev.diagnostico = ??) then coalesce(tou nome, palemb.nome) else nul end) as nome_tou<br>(case when (utev.diagnostico = ??) then coalesce(tou nome, palemb.nome) else nul end) as nome_tou<br>(case when (utev.diagnostico = ??) then coalesce(tou nome, palemb.nome) else nul end) as nome_tou<br>(case when (utev.diagnostico = ??) then coalesce(tou nome, palemb.nome) else nul end) as nome_tou<br>(case when (utev.diagnostico = ??) then coalesce(tou nome, palemb.nome) else nul end) as nome_tou<br>(case vector = tou no bolio ?? desta barra para obter detalhes sobre o funcionamento de<br>(consulta e exportá-las para planíhas. Cique em P1 ou no bolão ?? desta barra para obter detalhes sobre o funcion  | an.numero an.numero an.num                                                                                                    | Consulta SUL                                                                                 |                                                                                                    |                                                                |                                                                                                    | Evecutar                               |          |
| , an.nome<br>an.regascoraca as registro<br>an.drascimento as data_nascimento)<br>cast(((current_date - an.dtnascimento)/30.5) as decimal(15,1)) as idade_meses<br>, (case when (utev.diagnostico = P') then (utev.dtpartoprovavel) else null end) as parto_previsto<br>, (case when (utev.diagnostico = P') then coalesce(tou.numero, palemb.numero) else null end) as nume<br>, (case when (utev.diagnostico = P') then coalesce(tou.numero, palemb.numero) else null end) as nume<br>, (case when (utev.diagnostico = P') then coalesce(tou.numero, palemb.numero) else null end) as nume<br>, (case when (utev.diagnostico = P') then coalesce(tou.numero, palemb.numero) else null end) as nume<br>, (case when (utev.diagnostico = P') then coalesce(tou.numero, palemb.numero) else null end) as nume<br>, (case when (utev.diagnostico = P') then coalesce(tou.numero, palemb.numero) else null end) as nume<br>, (case when (utev.diagnostico = P') then coalesce(tou.numero, palemb.numero) else null end) as nume<br>, (case when (utev.diagnostico = P') then coalesce(tou.numero, palemb.numero) else null end) as nume<br>, (case when (utev.diagnostico = P') then coalesce(tou.numero, palemb.numero) else null end) as nume<br>, (case when (utev.diagnostico = P') then coalesce(tou.numero, palemb.numero) else null end) as nume<br>, (case when (utev.diagnostico = P') then coalesce(tou.numero, palemb.numero) else null end) as nume<br>, (case when (utev.diagnostico = P') then coalesce(tou.numero, palemb.numero) else null end) as nume<br>, (case when (utev.diagnostico = P') then coalesce(tou.numero, palemb.numero) else null end) as nume<br>, (case when (utev.diagnostico = P') then coalesce(tou.numero, palemb.numero) else null end) as nume<br>, (case when (utev.diagnostico = then the data else null end) as nume<br>, (case when (utev.diagnostico = then then then then then then then then                                                                                                    | an regassoraca as registro an draascimento as data, nascimento coasti((current, date - an draascimento)/30.5) as decima(15,1)) as idade_meses cob data as ul_cobertura (case when (ulter/diagnostico = P') then (ulter/data) else null end) as parto_previsto (case when (ulter/diagnostico = P') then coalesce(tou numero, palemb numero) else null end) as nume_tou (case when (ulter/diagnostico = P') then coalesce(tou numero, palemb numero) else null end) as nume_tou (case when (ulter/diagnostico = P') then coalesce(tou numero, palemb numero) else null end) as nume_tou (case when (ulter/diagnostico = P') then coalesce(tou numero, palemb numero) else null end) as nume_tou (case when (ulter/diagnostico = P') then coalesce(tou numero, palemb numero) else null end) as nume_tou (case when (ulter/diagnostico = P') then coalesce(tou numero, palemb numero) else null end) as nume_tou (case when (ulter/diagnostico = P') then coalesce(tou numero, palemb numero) else null end) as nume_tou (case when (ulter/diagnostico = P') then coalesce(tou numero, palemb numero) else null end) as nume_tou (case when (ulter/diagnostico = P') then coalesce(tou numero, palemb numero) else null end) as nume_tou (case when (ulter/diagnostico = P') then coalesce(tou numero, palemb numero) else null end) as nume_tou (case when (ulter/diagnostico = P') then coalesce(tou numero, palemb numero) else null end) as nume_tou (case when (ulter/diagnostico = P') then coalesce(tou numero, palemb numero) else null end) as nume_tou (case when (ulter/diagnostico = P') then coalesce(tou numero, palemb numero) else null end) as nume_tou (case when (ulter/diagnostico = P') then coalesce(tou numero, palemb numero) else null end) as nume, tou at the data data_data data_data data_data data_data data_data data_data data_data data_data data                                                                                                    | an.numero                                                                                    |                                                                                                    |                                                                |                                                                                                    |                                        | _        |
| s diregemento as data_nascimento<br>, casti((current_date - an.dnascimento)30.5) as decimal(15,1)) as idade_meses<br>, cobd ata as ut_cobertura<br>(case when (utev.diagnostico = P) then (utev.dtapatoprovavel) else null end) as parto_previsto<br>, (case when (utev.diagnostico = P) then coalesce(tou.nome, palemb.nome) else null end) as numero<br>, (case when (utev.diagnostico = P) then coalesce(tou.nome, palemb.nome) else null end) as numero<br>, (case when (utev.diagnostico = P) then coalesce(tou.nome, palemb.nome) else null end) as numero<br>, (case when (utev.diagnostico = P) then coalesce(tou.nome, palemb.nome) else null end) as nome_tot<br>, (case when (utev.diagnostico = P) then coalesce(tou.nome, palemb.nome) else null end) as nome_tot<br>, (case when (utev.diagnostico = P) then coalesce(tou.nome, palemb.nome) else null end) as nome_tot<br>, (case when (utev.diagnostico = P) then coalesce(tou.nome, palemb.nome) else null end) as nome_tot<br>, (case when (utev.diagnostico = P) then coalesce(tou.nome, palemb.nome) else null end) as nome_tot<br>, (case when (utev.diagnostico = P) then coalesce(tou.nome, palemb.nome) else null end) as nome_tot<br>, (case when (utev.diagnostico = P) then coalesce(tou.nome, palemb.nome) else null end) as nome_tot<br>, (case when (utev.diagnostico = P) then coalesce(tou.nome, palemb.nome) else null end) as nome_tot<br>, (case when (utev.diagnostico = P) then coalesce(tou.nome, palemb.nome) else null end) as nome_tot<br>, (case when (utev.diagnostico = P) then coalesce(tou.nome, palemb.nome) else null end) as nome_tot<br>, (case when (utev.diagnostico = P) then coalesce(tou.nome, palemb.nome) else null end) as nome_tot<br>, (case when (utev.diagnostico = P) then coalesce(tou.nometot delatesce) else null end) as nome_tot<br>, (case when (utev.diagnostico = datos através de relatórios personalizados. Veja como executar as<br>consultas e exportá-las para planihas. Cique em F1 ou no botão '?' desta barra para obter detalhes sobre o funcionamento da<br>tela.<br>Salvar como<br>pinet inditionamente do seu banco de dados através de        | an.dtrascimento       an.dtrascimento/S0.5) as decimal(15,1)) as idade_meses         c.ase when (uter vidagnostice = ??) then (uter vdtpartoprovavel) else null end) as parto_previsto                                                                                                    | , an.nome                                                                                    | raca as registro                                                                                                    |                                                                |                                                                                                    | Abrir                                  |          |
| east((current_date - an.dtnascimentby30.5) as decima(15,1)) as idade_meses<br>cobdata as uk, cobertura<br>(case when (ulev.diagnostico = P) then (ulev.dtatoprovavel) else null end) as parto_previsto<br>(case when (ulev.diagnostico = P) then coalesce(tou.nomero, palemb.nomero) else null end) as nome_tou<br>(case when (ulev.diagnostico = P) then coalesce(tou.nomero, palemb.nome) else null end) as nome_tou<br>(case when (ulev.diagnostico = P) then coalesce(tou.nomero, palemb.nome) else null end) as nome_tou<br>(case when (ulev.diagnostico = P) then coalesce(tou.nomero, palemb.nome) else null end) as nome_tou<br>(case when (ulev.diagnostico = P) then coalesce(tou.nomero, palemb.nome) else null end) as nome_tou<br>(case when (ulev.diagnostico = P) then coalesce(tou.nome, palemb.nome) else null end) as nome_tou<br>(case when (ulev.diagnostico = P) then coalesce(tou.nomero, palemb.nome) else null end) as nome_tou<br>(case when (ulev.diagnostico = P) then coalesce(tou.nomero, palemb.nome) else null end) as nome_tou<br>(case when (ulev.diagnostico = P) then coalesce(tou.nomero, palemb.nome) else null end) as nome_tou<br>(case when (ulev.diagnostico = P) then coalesce(tou.nomero, palemb.nome) else null end) as nome_tou<br>(case when (ulev.diagnostico = P) then coalesce(tou.nomero, palemb.nome) else null end) as nome_tou<br>(case when (ulev.diagnostico = P) then coalesce(tou.nomero, palemb.nome) else null end) as nome_tou<br>(1000000000000000000000000000000000                                                                                                    | <pre>. cast((current_date - an.dnascimento)30.5) as decima(15,1)) as idade_meses<br/>. cobdata as uk, cobertura<br/>(case when (utev.disgnostico = P) then (utev.dtata) else null end) as gato_previsto<br/>. (case when (utev.disgnostico = P) then coalesce(tou.nomero, paiemb.nome) else null end) as nome_tou<br/>. (case when (utev.disgnostico = P) then coalesce(tou.nomero, paiemb.nome) else null end) as nome_tou<br/>. (case when (utev.disgnostico = P) then coalesce(tou.nomero, paiemb.nome) else null end) as nome_tou<br/>. (case when (utev.disgnostico = P) then coalesce(tou.nomero, paiemb.nome) else null end) as nome_tou<br/>. (case when (utev.disgnostico = P) then coalesce(tou.nomero, paiemb.nome) else null end) as nome_tou<br/>. (case when (utev.disgnostico = P) then coalesce(tou.nome, paiemb.nome) else null end) as nome_tou<br/>. (case when (utev.disgnostico = P) then coalesce(tou.nome, paiemb.nome) else null end) as nome_tou<br/>. (case when (utev.disgnostico = P) then coalesce(tou.nome, paiemb.nome) else null end) as nome_tou<br/>. (case when (utev.disgnostico = P) then coalesce(tou.nome, paiemb.nome) else null end) as nome_tou<br/>. (case when (utev.disgnostico = P) then coalesce(tou.nome, paiemb.nome) else null end) as nome_tou<br/>. (case when (utev.disgnostico = P) then coalesce(tou.nome, paiemb.nome) else null end) as nome_tou<br/>. (case when (utev.disgnostico = P) then coalesce(tou.nome, paiemb.nome) else null end) as nome_tou<br/>. (case when (utev.disgnostico = P) then coalesce(tou.nome, paiemb.nome) else null end) as nome_tou<br/>. (case when (utev.disgnostico = P) then coalesce(tou nome, paiemb.nome) else null end) as nome_tou<br/>. (case when (utev.disgnostico = P) then coalesce(tou nome, paiemb.nome) else null end) as nome_tou<br/>. (case when (utev.disgnostico = P) then coalesce(tou nome, paiemb.nome) else null end) as nome_tou<br/>. (case when (utev.disgnostico = P) then coalesce(tou nome, paiemb.nome) else null end) as nome_tou<br/>. (case when (utev.disgnostico = P) then coalesce(tou nome, paiemb.nome) else null end) as nome_tou<br/>. (case when (utev.disgnostico = P) then co</pre>                                                                                                    | , an.dtnascim                                                                                | ento as data_nascimento                                                                                                    |                                                                |                                                                                                    | Salvar                                 |          |
| Advata as un_control as un_control as un_co                                                     | advala as un cubornal<br>case when (utev diagnostico = "P) then (utev.dta) else null end) as parto_previsto<br>case when (utev diagnostico = P) then coalesce(tou.nome, palemb.nome) else null end) as nome_tou<br>case when (utev diagnostico = P) then coalesce(tou.nome, palemb.nome) else null end) as nome_tou<br>case when (utev diagnostico = P) then coalesce(tou.nome, palemb.nome) else null end) as nome_tou<br>NIMAL<br>Exportar XML<br>Exportar XML<br>Export<br>Export 4453<br>Export 1000<br>Export 10<br>Export 10 | cast(((curre                                                                                 | nt_date - an.dtnascimento)/30.5) as                                                                                               | decimal(15,1)) as idade_mes                                    | es                                                                                                    | Tag some VIII                          | _        |
| , (case when (uter diagnostice = ??) then cule vid at ) else null end) as data_confrmacao<br>, (case when (uter diagnostice = ??) then coalesce(tou.nome, paiemb.nome) else null end) as nome_tou<br>(case when (uter diagnostice = ??) then coalesce(tou.nome, paiemb.nome) else null end) as nome_tou<br>(case when (uter diagnostice = ??) then coalesce(tou.nome, paiemb.nome) else null end) as nome_tou<br>(case when (uter diagnostice = ??) then coalesce(tou.nome, paiemb.nome) else null end) as nome_tou<br>(case when (uter diagnostice = ??) then coalesce(tou.nome, paiemb.nome) else null end) as nome_tou<br>(case when (uter diagnostice = ??) then coalesce(tou.nome, paiemb.nome) else null end) as nome_tou<br>(case when (uter diagnostice = ??) then coalesce(tou.nome, paiemb.nome) else null end) as nome_tou<br>(case when (uter diagnostice = ??) then coalesce(tou.nome, paiemb.nome) else null end) as nome_tou<br>(case when (uter diagnostice = ??) then coalesce(tou.nome, paiemb.nome) else null end) as nome_tou<br>(case when (uter diagnostice = ??) then coalesce(tou.nome, paiemb.nome) else null end) as nome_tou<br>(case when (uter diagnostice = ??) then coalesce(tou.nome, paiemb.nome) else null end) as nome_tou<br>(case when (uter diagnostice) = ??) then coalesce(tou.nome, paiemb.nome) else null end) as nome_tou<br>(case when (uter diagnostice) = ??) then coalesce(tou.nome, paiemb.nome) else null end) as nome_tou<br>(case when (uter diagnostice) = ??) then coalesce(tou.nome, paiemb.nome) else null end) as nome_tou<br>(case when exportá-las para planihas. Clique em F1 ou no botão '?' desta barra para obter detahes sobre o funcionamento da lea.<br>Salvar como<br>(case exportá-las para planihas. Clique em F1 ou no botão '?' desta barra para obter detahes sobre o funcionamento da lea.<br>Salvar como                                                                                                    | , (case when (utev diagnostice = P) then culex data) else null end) as data_confirmacao<br>, (case when (utev diagnostice = P) then coalesce(tou.nome, palemb.nome) else null end) as nome_tou<br>(case when (utev diagnostice = P) then coalesce(tou.nome, palemb.nome) else null end) as nome_tou<br>(case when (utev diagnostice = P) then coalesce(tou.nome, palemb.nome) else null end) as nome_tou<br>(case when (utev diagnostice = P) then coalesce(tou.nome, palemb.nome) else null end) as nome_tou<br>(case when (utev diagnostice = P) then coalesce(tou.nome, palemb.nome) else null end) as nome_tou<br>(case when (utev diagnostice = P) then coalesce(tou.nome, palemb.nome) else null end) as nome_tou<br>(case when (utev diagnostice = P) then coalesce(tou.nome, palemb.nome) else null end) as nome_tou<br>(case when (utev diagnostice = P) then coalesce(tou.nome, palemb.nome) else null end) as nome_tou<br>(case when (utev diagnostice = P) then coalesce(tou.nome, palemb.nome) else null end) as nome_tou<br>(case when (utev diagnostice = P) then coalesce(tou.nome, palemb.nome) else null end) as nome_tou<br>(case when (utev diagnostice = P) then coalesce(tou.nome, palemb.nome) else null end) as nome_tou<br>(case when (utev diagnostice = P) then coalesce(tou.nome, palemb.nome) else null end) as nome_tou<br>(case when (utev diagnostice = P) then coalesce(tou.nome, palemb.nome) else null end) as nome_tou<br>(case when (utev diagnostice = P) then coalesce(tou.nome, palemb.nome) else null end) as nome_tou<br>(case when (utev diagnostice) = P) then coalesce(tou.nome, palemb.nome) else null end) as nome_tou<br>(case when (utev diagnostice) = P) then coalesce(tou.nome, palemb.nome) else null end) as nome_tou<br>(case when (utev diagnostice) = P) then coalesce(tou.nome, palemb.nome) else null end) as nome_tou<br>(case when (utev diagnostice) = P) then coalesce(tou.nome, palemb.nome) else null end) as nome_tou<br>(case when (utev diagnostice) = P) then coalesce(tou.nome, palemb.nome) else null end) as nome_tou<br>(case when (utev diagnostice) = P) then coalesce(tou.nome, palemb.no                                                                                                    | , (case when                                                                                 | (ultev.diagnostico = 'P') then (ultev.d                                                                                           | partoprovavel) else null end                                   | ) as parto_previsto                                                                                                    | ANIMAIS                                | <b>.</b> |
| A MMAL<br>(case when (utev diagnostico = *P) then coalesce (tou nome, palemb.nome) else null end) as nome_tou<br>(case when (utev diagnostico = *P) then coalesce (tou nome, palemb.nome) else null end) as nome_tou<br>(case when (utev diagnostico = *P) then coalesce (tou nome, palemb.nome) else null end) as nome_tou<br>(case when (utev diagnostico = *P) then coalesce (tou nome, palemb.nome) else null end) as nome_tou<br>(case when (utev diagnostico = *P) then coalesce (tou nome, palemb.nome) else null end) as nome_tou<br>(case when (utev diagnostico = *P) then coalesce (tou nome, palemb.nome) else null end) as nome_tou<br>(case when (utev diagnostico = *P) then coalesce (tou nome, palemb.nome) else null end) as nome_tou<br>(case when (utev diagnostico = *P) then coalesce (tou nome, palemb.nome) else null end) as nome_tou<br>(case when (utev diagnostico = *P) then coalesce (tou nome, palemb.nome) else null end) as nome_tou<br>(case when (utev diagnostico = *P) then coalesce (tou nome, palemb.nome) else null end) as nome_tou<br>(case when (utev diagnostico = *P) then coalesce (tou nome, palemb.nome) else null end) as nome_tou<br>(case when (utev diagnostico = *P) then coalesce (tou nome, palemb.nome) else null end) as nome_tou<br>(case when (utev diagnostico = *P) then coalesce (tou nome, palemb.nome) else null end) as nome_tou<br>(case view nometous else null end) as nome_tou<br>(case view nometous else null end) as nome_tou<br>(case view nometous else null end) as nome_tou<br>(case view nometous else null end) as nome_tou<br>(case view nometous else null end) as nome_tou<br>(case view nometous else null end) as nome_tou<br>(case view nometous else null end) as nome_tou<br>(case view nometous else null end) as nome_tou<br>(case view nometous else null end) else null end) as nome_tou<br>(case view nometous else null end) else null end) else null end) else null end) else null end) else null end) else null end) else null end) else null end) else null end) else null end) else null end) else null end) else null end) else null end) else null end) else null end) els      | L case when (ultev diagnostico = - P) then coalesce(tou nome, palento.hunled) eas null end) as nome_tou<br>(case when (ultev diagnostico = - P) then coalesce(tou nome, palento.hunled) eas null end) as nome_tou<br>(case when (ultev diagnostico = - P) then coalesce(tou nome, palento.hunled) eas null end) as nome_tou<br>(case when (ultev diagnostico = - P) then coalesce(tou nome, palento.hunled) eas null end) as nome_tou<br>(case when (ultev diagnostico = - P) then coalesce(tou nome, palento.hunled) eas nome_tou<br>(case when (ultev diagnostico = - P) then coalesce(tou nome, palento.hunled) eas nome_tou<br>(case when (ultev diagnostico = - P) then coalesce(tou nome, palento.hunled) eas nome_tou<br>(case when (ultev diagnostico = - P) then coalesce(tou nome, palento.hunled) eas nome_tou<br>(case when (ultev diagnostico = - P) then coalesce(tou nome, palento.hunled) eas nome_tou<br>(case when (ultev diagnostico = - P) then coalesce(tou nome, palento.hunled) eas nome_tou<br>(case when (ultev diagnostico = - P) then coalesce(tou nome, palento.hunled) eas nome_tou<br>(case when (ultev diagnostico = - P) then coalesce(tou nome, palento.hunled) eas nome_tou<br>(case when (ultev diagnostico = - P) then coalesce(tou nome, palento.hunled) eas nome_tou<br>(case when (ultev diagnostico = - P) then coalesce(tou nome, palento.hunled) eas nome_tou<br>(case when (ultev diagnostico = - P) then coalesce(tou nome, palento.hunled) eas nome_tou<br>(case when (ultev diagnostico = - P) then coalesce(tou nome, palento.hunled) eas nome_tou<br>(case when (ultev diagnostico = - P) then coalesce(tou nome, palento.hunled) ease nome_tou<br>(case when (ultev diagnostico = - P) then coalesce tou<br>(case when (ultev diagnostico = - P) then coalesce(tou nome, palento.hunled) ease nome_tou<br>(case when (ultev diagnostico = - P) then tou no botio 'P' desta barra para obter detahes sobre o funcionamento da<br>(alvar como<br>(case para planithas. Clique em F1 ou no botio 'P' desta barra para obter detahes sobre o funcionamento da<br>(alter                                                                                                    | (case when                                                                                   | (ultev.diagnostico = 'P') then (ultev.d                                                                                           | ata) else null end) as data_c                                  | onfirmacao                                                                                                    | Tag linha                              | -        |
| Image: Consulta se exportar XML         Exportar XML           Image: Consulta se exporta-las para planihas. Clique em F1 ou no botão '?' desta barra para obter o funcionamento da clas         Image: Consulta se exporta-las para planihas. Clique em F1 ou no botão '?' desta barra para obter o funcionamento da clas                                                                                                    | Image: Construction of the set of the set o                                                                                                    | , (case when                                                                                 | (ultev.diagnostico = 'P') then coalest                                                                                            | e(tou.nome, paiemb.nome) e                                     | ise null end) as nome_tou                                                                                                    | ANIMAL                                 |          |
| Image: Constraint of the image: Constraint of the image: Constrai                                                                                   | Image: Consultase exportá-las para planilhas. Cique em F1 ou no botão "?" desta barra para obter detahes sobre o funcionamento da tela.                                                                                                    |                                                                                              |                                                                                                    |                                                                |                                                                                                    | Exportar XMI                           |          |
| ados UMERO NOME REGISTRO DATA_NASCIMENT( NDADE_MESES UL S88 4588 06/02/12 25 27 587 4587 29/01/12 25,3 01 449 4449 21/07/11 31,6 01 577 4577 13/02/12 24,8 03 752 4752 06/04/12 23,1 04 454 4454 20/07/11 31,6 25 453 4453 21/07/11 31,6 25 452 4452 24/07/11 31,6 9 897 4897 13/08/11 30,8 16 1   Debenha informações diretamente do seu banco de dados através de relatórios personalizados. Veja como executar as consultas e exportá-las para planihas. Clique em F1 ou no botão '?' desta barra para obter detalhes sobre o funcionamento da ela.                                                                                                    | ados<br><u>UMERO NOME REGISTRO DATA_NASCIMENT( IDADE_MESES UL</u><br>588 4588 06/02/12 225 27<br>587 4587 29/01/12 25,3 01<br>449 4449 21/07/11 31,6 01<br>577 4577 13/02/12 24,8 03<br>752 4752 06/04/12 23,1 04<br>454 4454 20/07/11 31,6 25<br>453 4453 21/07/11 31,6 25<br>452 4452 24/07/11 31,6 98<br>897 4897 13/08/11 30,8 16<br>1<br>Detenha informações diretamente do seu banco de dados através de relatórios personalizados. Veja como executar as<br>consultas e exportá-las para planiñas. Clique em F1 ou no botão '?' desta barra para obter detalhes sobre o funcionamento da<br>ela.<br>Solvar como<br>Procurar em :<br>exe<br>intl<br>udf                                                                                                    | (                                                                                            |                                                                                                    |                                                                | •                                                                                                    |                                        | _        |
| NOME         REGISTRO         DATA_NASCIMENT         IDADE_MESES         UI           4588         4588         06/02/12         25         27           4587         4587         29/01/12         25.3         01           4449         21/07/11         31.6         01           4577         4577         13/02/12         24.8         03           4752         4752         06/04/12         23.1         04           4454         20/07/11         31.6         25           4453         21/07/11         31.6         25           4453         21/07/11         31.6         25           4452         24/07/11         31.6         25           4452         24/07/11         31.6         98           4897         4897         13/08/11         30.8         16           4             Eechar           Obtenha informações diretamente do seu banco de dados através de relatórios personalizados. Veja como executar as consultas e exportá-las para planihas. Clique em F1 ou no botão "? desta barra para obter detalhes sobre o funcionamento da tela.           Salvar como           Salvar como           Salvar com                                                                                                    | NUMERO         NOME         REGISTRO         DATA_NASCIMENT(         IDADE_MESES         UI           4588         4588         66/02/12         25         27           4587         4587         29/01/12         25.3         01           4449         21/07/11         31,6         01           4577         4577         4577         13/02/12         24.8         03           4752         4752         06/04/12         23,1         04           4454         20/07/11         31,6         22           4453         21/07/11         31,6         22           4452         24/07/11         31,6         22           4897         13/08/11         30,8         16           4         13/08/11         30,8         16           4          13/08/11         30,8         16           4           Y         Total de registros: 000416           Eechar           Obtenha informações diretamente do seu banco de dados através de relatórios personalizados. Veja como executar as consultas e exportá-las para planihas. Clique em F1 ou no botão '?' desta barra para obter detalhes sobre o funcionamento da tela.           Salvar como <tr< th=""><th>Dados</th><th></th><th></th><th></th><th></th><th>-</th></tr<>                                                                                                    | Dados                                                                                        |                                                                                                    |                                                                |                                                                                                    |                                        | -        |
| 4588       4588       06/02/12       25       27         4587       4587       29/01/12       25,3       01         4449       21/07/11       31,6       01         4577       4577       13/02/12       24,8       03         4752       4752       06/04/12       23,1       04         4454       4454       20/07/11       31,6       25         4453       21/07/11       31,6       25         4452       4453       21/07/11       31,6       20         4452       4452       24/07/11       31,5       09         4897       13/08/11       30,8       16             Eechar         Obtenha informações diretamente do seu banco de dados através de relatórios personalizados. Veja como executar as consultas e exportá-las para planihas. Cique em F1 ou no botão '?' desta barra para obter detalhes sobre o funcionamento da tela.          Salvar como         Salvar como         Y esta barra para obter detalhes sobre o funcionamento da tela.         Salvar como         Y esta barra para obter detalhes sobre o funcionamento da tela.                                                                                                    | 4588       4588       06/02/12       25       27         4587       4587       29/01/12       25,3       01/         4449       4149       21/07/11       31,6       01/         4577       4577       13/02/12       24,8       03         4752       4752       06/04/12       23,1       04/         4454       4454       20/07/11       31,6       25         4453       4453       21/07/11       31,6       25         4452       4452       24/07/11       31,6       9         4897       4897       12/08/11       30,8       16         4          10//11       31,6       9         4897       4897       12/08/11       30,8       16       16       16       16       16       16       16       16       16       16       16       16       16       16       16       16       16       16       16       16       16       16       16       16       16       16       16       16       16       16       16       16       16       16       16       16       16       16       16       <                                                                                                    | NUMERO                                                                                       | NOME                                                                                                    | REGISTRO                                                       | DATA_NASCIMENT(                                                                                                    | IDADE_MESES                            | UL 🔺     |
| 887       4587       29/01/12       25,3       01/12         149       4449       21/07/11       31,6       01/12         157       4577       13/02/12       24,8       03/12         152       4752       06/04/12       23,1       04/12         154       4454       20/07/11       31,6       25/12         153       4453       21/07/11       31,6       22/12         152       4452       24/07/11       31,6       22/12         152       4452       24/07/11       31,6       22/12         152       4452       24/07/11       31,6       22/12         157       4897       13/08/11       30,8       16/12         157       4897       13/08/11       30,8       16/12         157       Total de registros:       1000/15       Eechar         Total de registros:       1000/15         Intervirá-las para planiñas. Clique em F1 ou no botão '?' desta barra para obter detalhes sobre o funcionamento da la.         Silvar como         Intervirá-las para planiñas. Clique em F1 ou no botão '?' desta barra para obter detalhes sobre o funcionamento da la.                                                                                                    | 887       4587       29/01/12       25,3       01         149       4449       21/07/11       31,6       01         577       4577       13/02/12       24,8       03         52       4752       06/04/12       23,1       04         54       4454       20/07/11       31,6       25         53       4453       21/07/11       31,6       25         52       4452       24/07/11       31,5       09         57       4897       13/08/11       30,8       16         Total de registros: 000416         Eechar                                                                                                    | 88                                                                                           | 4588                                                                                                    |                                                                | 06/02/12                                                                                                    | 25                                     | 27/      |
| 4449       4449       21/07/11       31,6       01         4577       4577       13/02/12       24,8       03         4752       4752       06/04/12       23,1       04         4454       4454       20/07/11       31,6       25         4453       4453       21/07/11       31,6       25         4452       24/07/11       31,6       22         4452       24/07/11       31,5       09         4897       13/08/11       30,8       16                V       Total de registros:       000/115          Eechar             Obtenha informações diretamente do seu banco de dados através de relatórios personalizados. Veja como executar as consultas e exportá-las para planihas. Clique em F1 ou no botão '?' desta barra para obter detalhes sobre o funcionamento da tela.          Salvar como         Yercurar em : : :::::::::::::::::::::::::::::::                                                                                                    | 4449       4449       21/07/11       31,6       01         4577       4577       13/02/12       24,8       03         4752       4752       06/04/12       23,1       04/         4454       20/07/11       31,6       21/07/11       31,6       25         4453       4453       21/07/11       31,6       25       24/07/11       31,6       25         4452       24/07/11       31,6       25       24/07/11       31,5       09       13/08/11       30,8       16       -         1                                                                                                    | 1587                                                                                         | 4587                                                                                                    |                                                                | 29/01/12                                                                                                    | 25,3                                   | 01/      |
| 4577       4577       13/02/12       24,8       03         4752       4752       06/04/12       23,1       04         4454       4454       20/07/11       31,6       25         4453       4453       21/07/11       31,6       25         4452       4452       24/07/11       31,5       09         4897       4897       13/08/11       30,8       16                         00tenha informações diretamente do seu banco de dados através de relatórios personalizados. Veja como executar as consultas e exportá-las para planiñas. Clique em F1 ou no botão '?' desta barra para obter detalhes sobre o funcionamento da tela.          Salvar como         Procurar em : @ exe       @ @ @ @ @ @ @ @ @ @ @ @ @ @ @ @ @ @ @                                                                                                    | 4577       4577       13/02/12       24,8       03         4752       4752       06/04/12       23,1       04/         4454       20/07/11       31,6       25         4453       4453       21/07/11       31,6       22         4452       4452       24/07/11       31,5       09         4897       4897       13/08/11       30,8       16/                                                                                                    | 4449                                                                                         | 4449                                                                                                    |                                                                | 21/07/11                                                                                                    | 31,6                                   | 01/      |
| 4752 4752 4752 06/04/12 23,1 04<br>4454 4454 20/07/11 31,6 25<br>4453 4453 21/07/11 31,6 22<br>4452 4452 24/07/11 31,5 09<br>4897 4897 13/08/11 30,8 16<br>Total de registros: 000416                                                                                                    | 4752       4752       06/04/12       23,1       04/         4454       4454       20/07/11       31,6       25/         4453       4453       21/07/11       31,6       22         4452       4452       24/07/11       31,6       22         4897       4897       13/08/11       30,8       16/         Image: Consultation of the registros:       00004/12       Image: Consultation of the registros:       00004/16         Total de registros:       00004/16         Image: Consultation of the registros:       00004/16         Salvar como         Salvar como         Image: Consultation of the registros:       Image: Consultation of the registros:       Image: Consultatio of the registros:       Image: C                                                                                                    | 4577                                                                                         | 4577                                                                                                    |                                                                | 13/02/12                                                                                                    | 24,8                                   | 03/      |
| 4454       4454       20/07/11       31,6       25         4453       4453       21/07/11       31,6       25         4452       4452       24/07/11       31,5       09         4897       4897       13/08/11       30,8       16         Image: Comparison of the set of the set of the                                                                                                    | 4454       4454       20/07/11       31,6       25         4453       4453       21/07/11       31,6       22         4452       4452       24/07/11       31,5       09         4897       4897       13/08/11       30,8       16         Image: Comparison of the set of the set of the                                                                                                    | 4752                                                                                         | 4752                                                                                                    |                                                                | 06/04/12                                                                                                    | 23.1                                   | 04/      |
| 4453       4453       21/07/11       31,6       22         4452       4452       24/07/11       31,5       09         4897       4897       13/08/11       30,8       16/         Image: Consultance of the end of the end of t                                                                                                    | 4453       4453       21/07/11       31,6       22         4452       4452       24/07/11       31,5       09         4897       4897       13/08/11       30,8       16,6         Image: Comparison of the set of the set of t                                                                                                    | 4454                                                                                         | 4454                                                                                                    |                                                                | 20/07/11                                                                                                    | 31.6                                   | 25       |
| A452       4452       24/07/11       31,5       09/         4897       4897       13/08/11       30,8       16/         Image: Construction of the set of the set of                                                                                                    | A452       4452       24/07/11       31,5       09/         4897       4897       13/08/11       30,8       16/         4       Image: Consultance of the end of the end of the e                                                                                                    | 4453                                                                                         | 4453                                                                                                    |                                                                | 21/07/11                                                                                                    | 31.6                                   | 22       |
| 13/08/11     01/0       4897     4897       4897     13/08/11       30,8     16       Image: Construction of the set of the set of the                                                                                                    | 4897     4897     01,0     04       4897     4897     13/08/11     30,8     16       Image: Consultance of the end of the end of                                                                                                    | 4452                                                                                         | 4452                                                                                                    |                                                                | 24/07/11                                                                                                    | 31.5                                   | 09       |
|                                                                                                    | Interview     String       Interview     String       Interview     String       Interview     Interview       Interview     Interview       Interview     In                                                                                                    | 4897                                                                                         | 4897                                                                                                    |                                                                | 13/08/11                                                                                                    | 30.8                                   | 16       |
| Total de registros: 000416<br>Fechar<br>Obtenha informações diretamente do seu banco de dados através de relatórios personalizados. Veja como executar as consultas e exportá-las para planihas. Clique em F1 ou no botão '?' desta barra para obter detalhes sobre o funcionamento da tela.<br>Salvar como<br>Procurar em : exe<br>intl<br>udf                                                                                                    | Total de registros: 000416<br>Fechar<br>Obtenha informações diretamente do seu banco de dados através de relatórios personalizados. Veja como executar as<br>consultas e exportá-las para planilhas. Clique em F1 ou no botão '?' desta barra para obter detalhes sobre o funcionamento da<br>tela.<br>Salvar como<br>Procurar em : exe<br>intl<br>udf                                                                                                    | 4                                                                                            | 1601                                                                                                    |                                                                | 1.000/11                                                                                                    | 30,0                                   |          |
| Salvar como                                                                                                    | Salvar como                                                                                                    |                                                                                              |                                                                                                    |                                                                |                                                                                                    | <u>F</u> echar                         |          |
| alvar como                                                                                                    | alvar como                                                                                                    | btenha inforr                                                                                | nações diretamente do seu banco d                                                                                                 | e dados através de relatórios                                  | personalizados. Veja con                                                                                                    | no executar as                         |          |
| Procurar em : 🔛 exe 💽 <table-cell> 🅬 😕 💷 🖌</table-cell>                                                                                                    | Procurar em : 🔛 exe 💽 🚱 📂 🖽 👻                                                                                                    | Obtenha inforr<br>consultas e ex<br>tela.                                                    | nações diretamente do seu banco d<br>cportá-las para planilhas. Clique em f                                                       | e dados através de relatórios<br>1 ou no botão '?' desta barra | personalizados. Veja con<br>para obter detalhes sobre                                                                                                | no executar as<br>e o funcionamento da | ?        |
| intl                                                                                                    | intl<br>iiii udf                                                                                                    | Obtenha inforr<br>consultas e ex<br>tela.                                                    | nações diretamente do seu banco d<br>(portá-las para planilhas. Clique em F<br>MO                                                 | e dados através de relatórios<br>1 ou no botão '?' desta barra | personalizados. Veja con<br>para obter detalhes sobr                                                                                                 | no executar as<br>e o funcionamento da | 1        |
| udf                                                                                                    | 👪 udf                                                                                                    | Obtenha inforr<br>consultas e ex<br>tela.<br>Salvar co<br>Procurar er                        | mações diretamente do seu banco d<br>(portá-las para planilhas. Clíque em F<br>mo<br>m : we exe                                   | e dados através de relatórios<br>1 ou no botão '?' desta barra | personalizados. Veja con<br>para obter detalhes sobre                                                                                                | e o funcionamento da                   |          |
| -                                                                                                    |                                                                                                    | obtenha inforr<br>onsultas e ex<br>ela.<br>alvar co<br>Procurar el<br>intl                   | nações diretamente do seu banco d<br>(portá-las para planilhas. Clique em F<br>mo<br>m :<br>exe                                   | e dados através de relatórios<br>1 ou no botão '?' desta barra | personalizados. Veja con<br>para obter detalhes sobre                                                                                                | e o funcionamento da                   |          |
|                                                                                                    |                                                                                                    | Obtenha inforr<br>consultas e ex<br>tela.<br>Salvar co<br>Procurar en<br>intl<br>intl<br>udf | nações diretamente do seu banco d<br>(portá-las para planilhas. Clique em F<br>mo<br>m :<br>exe                                   | e dados através de relatórios<br>1 ou no botão '?' desta barra | personalizados. Veja con<br>para obter detalhes sobre<br>(C) (2) (2) (2) (2) (2) (2) (2) (2) (2) (2                                                  | e o funcionamento da                   |          |
|                                                                                                    |                                                                                                    | Obtenha inforr<br>consultas e ex<br>tela.<br>Salvar co<br>Procurar en<br>intl<br>udf         | nações diretamente do seu banco d<br>(portá-las para planilhas. Clique em F<br>mo<br>m : 🔐 exe                                    | e dados através de relatórios<br>1 ou no botão '?' desta barra | personalizados. Veja con<br>para obter detalhes sobre<br>CO                                                                                          | e o funcionamento da                   |          |
|                                                                                                    |                                                                                                    | Obtenha inforr<br>consultas e ex<br>tela.<br>Salvar co<br>Procurar en<br>intl<br>udf         | nações diretamente do seu banco d<br>(portá-las para planilhas. Clique em F<br>mo<br>m : 🔐 exe                                    | e dados através de relatórios<br>1 ou no botão '?' desta barra | personalizados. Veja con<br>para obter detalhes sobre<br>(C) (2) (2) (2) (2) (2) (2) (2) (2) (2) (2                                                  | e o funcionamento da                   |          |
|                                                                                                    |                                                                                                    | Obtenha inforr<br>consultas e ex<br>tela.<br>Salvar co<br>Procurar en<br>intl<br>i udf       | nações diretamente do seu banco d<br>(portá-las para planilhas. Clique em F<br>mo<br>m : 🔐 exe                                    | e dados através de relatórios<br>1 ou no botão '?' desta barra | personalizados. Veja con<br>para obter detalhes sobre                                                                                                | e o funcionamento da                   |          |
|                                                                                                    |                                                                                                    | Obtenha inforr<br>consultas e ex<br>tela.<br>Salvar co<br>Procurar en<br>intl<br>udf         | mações diretamente do seu banco d<br>(portá-las para planilhas. Clique em F<br>mo<br>m : 🔐 exe                                    | e dados através de relatórios<br>1 ou no botão '?' desta barra | personalizados. Veja con<br>para obter detalhes sobre<br>CONSTRUCTION                                                                                | e o funcionamento da                   |          |
|                                                                                                    |                                                                                                    | Obtenha inforr<br>consultas e ex<br>tela.<br>Salvar co<br>Procurar er<br>intl<br>udf         | mações diretamente do seu banco d<br>(portá-las para planilhas. Clique em F<br>mo<br>m : exe                                      | e dados através de relatórios<br>1 ou no botão '?' desta barra | personalizados. Veja con<br>para obter detalhes sobre<br>(<br>)<br>(<br>)<br>(<br>)<br>(<br>)<br>(<br>)<br>(<br>)<br>(<br>)<br>(<br>)<br>(<br>)<br>( | e o funcionamento da                   | 1        |
|                                                                                                    |                                                                                                    | alvar co<br>Procurar en<br>intl<br>udf                                                       | mações diretamente do seu banco d<br>(portá-las para planilhas. Clíque em F<br>mo<br>m : exe                                      | e dados através de relatórios<br>1 ou no botão '?' desta barra | personalizados. Veja con<br>para obter detalhes sobre<br>(<br>)<br>(<br>)<br>(<br>)<br>(<br>)<br>(<br>)<br>(<br>)<br>(<br>)<br>(<br>)<br>(<br>)<br>( | e o funcionamento da                   | 1        |
|                                                                                                    |                                                                                                    | btenha inforr<br>onsultas e ex<br>ela.<br><b>alvar co</b><br>Procurar e<br>intl<br>udf       | nações diretamente do seu banco d<br>(portá-las para planilhas. Clique em F<br>mo<br>m :<br>exe                                   | e dados através de relatórios<br>1 ou no botão '?' desta barra | personalizados. Veja con<br>para obter detalhes sobre                                                                                                | e o funcionamento da                   | 3        |
| rquivo: Exemplo                                                                                                    | rquivo: Exemplo                                                                                                    | alvar co<br>Procurar en<br>Intl<br>udf                                                       | nações diretamente do seu banco di<br>(portá-las para planilhas. Clique em F<br>mo<br>m : exe<br>Exemplo                          | e dados através de relatórios<br>1 ou no botão '?' desta barra | personalizados. Veja con<br>para obter detalhes sobre<br>CO O O O O O O O O O O O O O O O O O O                                                      | e o funcionamento da                   |          |
| Arquivo: Exemplo                                                                                                    | Arquivo: Exemplo                                                                                                    | btenha inforr<br>onsultas e ex<br>ela.<br>Procurar en<br>intl<br>udf                         | nações diretamente do seu banco di<br>(portá-las para planilhas. Clique em F<br>mo<br>m :<br>exe<br>Exemplo                       | e dados através de relatórios<br>1 ou no botão '?' desta barra | personalizados. Veja con<br>para obter detalhes sobre                                                                                                | e o funcionamento da                   | 1        |
| Arquivo: Exemplo Gravar<br>Tipo: Arquivo XML (*.xml) Cancelar                                                                                                    | Arquivo: Exemplo Gravar<br>Tipo: Arquivo XML (*.xml) Cancelar                                                                                                    | Arquivo:                                                                                     | nações diretamente do seu banco di<br>portá-las para planilhas. Clique em F<br>mo<br>m : we exe<br>Exemplo<br>Arquivo XML (*.xml) | e dados através de relatórios<br>1 ou no botão '?' desta barra | personalizados. Veja con<br>para obter detalhes sobre                                                                                                | e o funcionamento da                   |          |

|             |                 | Exemplo.xml - Bloco de notas – 🗖                                                                                                    | ×                                  |
|-------------|-----------------|----------------------------------------------------------------------------------------------------|------------------------------------|
|             |                 | Arquivo Editar Formatar Exibir Ajuda                                                                                                    |                                    |
|             |                 | <pre>k?xml version="1.0" encoding="LATIN1" standalone="yes"?&gt; <animais xmlns:xsi="http://www.w3.org/2001/XMLSchema-instance"></animais></pre>                                                                                                    | ^                                  |
|             |                 | <animal> <numero>5436</numero> <nomesea36< numero=""></nomesea36<></animal>                                                                                                    |                                    |
|             |                 | <registro></registro>                                                                                                    |                                    |
|             |                 | <pre><data_nascimento>15/06/12</data_nascimento> <pre><pre>ctDADE</pre>MESES&gt;20 8</pre>/TDADE</pre>                                                                                                    |                                    |
|             |                 | <pre></pre> <pre></pre> |                                    |
|             |                 | <parto_previsto></parto_previsto>                                                                                                    |                                    |
|             |                 | <numero_touro></numero_touro>                                                                                                    |                                    |
|             |                 | <pre><nome_touro></nome_touro> <registro_touro></registro_touro></pre>                                                                                                    |                                    |
|             |                 |                                                                                                    |                                    |
|             |                 | <animal><br/><numero>5507</numero></animal>                                                                                                    |                                    |
|             |                 | <nome>5507</nome>                                                                                                    |                                    |
|             |                 | <pre><registro></registro> <data_nascimento>03/04/13</data_nascimento></pre>                                                                                                    |                                    |
|             |                 | <idade_meses>11,2</idade_meses>                                                                                                    |                                    |
|             |                 | <parto_previsto></parto_previsto>                                                                                                    |                                    |
|             |                 | <pre><data_confirmacao></data_confirmacao></pre>                                                                                                    |                                    |
|             |                 | <nome_touro></nome_touro>                                                                                                    |                                    |
|             |                 | <registro_touro></registro_touro><br>                                                                                                    |                                    |
|             |                 | <animal></animal>                                                                                                    |                                    |
|             |                 | <numero>5469</numero><br><nome>5469</nome>                                                                                                    |                                    |
|             |                 |                                                                                                    | >                                  |
| Estoque     | Inventário      | O arredondamento das casas decimais da quantidade dos produtos em esto                                                                                                    | que                                |
|             |                 | foi ajustado para que apenas produtos com quantidade acima de 0,001 sej<br>mostrados.                                                                                                    | jam                                |
| Cadastro    | Cargos          | Na visualização da lista de cargos para a seleção de um deles, a listagem pas<br>a mostrar os cargos padrão do sistema e os cargos inseridos pelos usuá<br>classificados, em ordem alfabética, numa lista única. Antes do ajuste, os car<br>inseridos pelso usuários eram apresentados ao final da lista dos cargos pada<br>Dessa forma, a visualização do cargo desejado (independente da sua origo<br>passou a ficar mais rápida.                                                                                                    | rios<br>gos<br>rão.<br>em)         |
| Utilitários | Envio de backup | Na rotina 'Enviar Dados', inserção de mensagem de alerta avisando ao usua<br>que o banco de dados será armazenado na Plataforma IDEAGRI WEB, por<br>sem as fotos de animais                                                                                                    | ário<br>rém                        |
|             |                 | Na rotina de cadastramento de animais, é possível a inserção da foto do anim<br>Contudo, como arquivos de imagem são, geralmente, extensos, no IDEA<br>WEB, os backups são armazendos sem tais arquivos. Dessa forma, o usus<br>passa a ser alertado de que a cópia de segurança será remetida à platafor<br>todavia, sem as fotos. Havendo interesse em mantê-las, será necessário fa                                                                                                    | nal.<br>GRI<br>ário<br>ma,<br>azer |
|             |                 | uma copia de segurança (Rotina, Fazer Backup ) e armazena-la em outro loc                                                                                                    | Jai.                               |
|             |                 | Confirma                                                                                                    | ×                                  |
|             |                 | Caso existam fotos associadas aos animais, as mesmas não serão enviadas para a plataforma WEB.<br>Caso queira salvar o backup com fotos, utilize a opção 'Fazer Backup' e escolha um local, de sua preferência, para salvar o arquivo.<br>Deseja continuar?                                                                                                    |                                    |
|             |                 | <u>Sim</u> <u>N</u> ão                                                                                                    |                                    |
| Sanidade    | Tipo de doença  | Os tipos de doenças que já vem cadastrados na criação do banco de dados                                                                                                    | (os                                |
|             |                 | denominados 'padrão do sistema') passam a ser protegidos contra a edição<br>exclusão. Antes do ajuste, tais tipos de doença, desde que não utilizados<br>outras rotinas, poderiam ser editados e excluídos. Dessa forma, a Tela 'Tipo<br>Doença' passa a estar de acordo com outras telas que também contemp                                                                                                    | e a<br>em<br>de<br>lam             |
|             |                 | pados padrao do sistema (travados), mas com a possibildade da inserção<br>novos dados pelo usuário (sendo que estes novos cadastros podem ser edita                                                                                                    | ) de<br>Idos                       |

|                      |                            | e excluídos - no último caso, desde que também não estejam sendo utilizados<br>em outras rotinas do sistema).                                                                                                    |
|----------------------|----------------------------|----------------------------------------------------------------------------------------------------|
| Nutrição             | Nutrientes                 | Ajuste na tela com a exclusão da Coluna 'Ação'. Como a tela é do Tipo 'Consulta',<br>a coluna, que é utilizada na exclusão de dados, não tinha utilidade. Dados<br>constantes em telas do Tipo 'Consulta' não podem ser editados e nem excluídos.                                                             |
| Padrão do<br>sistema | Ordenação dos<br>cadastros | Ajuste no aplicativo de ordenação dos cadastros. Em telas do Tipo 'Cadastro<br>Simples', passar a ser possível classificar os itens cadastrados através do clique<br>sobre o rótulo da coluna. A classificação pode ser em ordem alfabética (de A a Z<br>ou de Z a A) ou numérica (Crescente ou Decrescente). |

#### O Pecuária em Alta está de volta!

por Alta

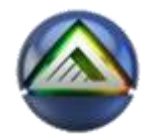

A temporada 2014 está imperdível! Depois do sucesso de 2012 e 2013, o programa entra em 2014 muito mais experiente. Clique e confira as novidades!

#### Agenda de eventos

por IDEAGRI

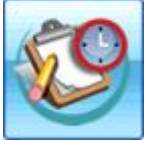

A agenda de eventos mostra para os Grupos 'Reprodução, 'Produção', 'Sanidade' e 'Gestão e estoque' as atividades atrasadas ou agendadas para os próximos dias. Na Aba 'Parâmetros', é possível definir os limites (em dias) para a exibição das informações e também optar ou não pela exibição da agenda na abertura do sistema. Para os eventos sanitários, há uma aba específica que permite associar os eventos aos filtros animais, previamente cadastrados e você pode obter a listagem de animais relacionados ao filtro escolhido.

A dica está dívida em tópicos:

- A. Parâmetros
- B. Programação sanidade
- C. Agenda
- i) Reprodução
  ii) Produção
  iii) Sanidade
  iv) Gestão e estoque

# A. Parâmetros

| Agenda de eventos                                                                         |                                                                                                    |                                               |                  |    |  |  |
|-------------------------------------------------------------------------------------------|----------------------------------------------------------------------------------------------------|-----------------------------------------------|------------------|----|--|--|
| Agenda                                                                                    | Programação sanidade                                                                                                | Parâmetros                                    |                  |    |  |  |
| Parâmetros                                                                                |                                                                                                    |                                               |                  |    |  |  |
| <ul> <li>Exibir na ir</li> <li>Confirmar</li> <li>Quantidad</li> <li>Quantidad</li> </ul> | nicialização do sistema<br>a exibição na inicialização<br>le de dias de antecedência<br>le de dias para exibição de | )<br>a para exibição por<br>eventos atrasado: | programação<br>s | 15 |  |  |

#### Exibir na inicialização do sistema

Caso esta opção esteja marcada, a agenda de eventos será exibida quando o sistema for aberto. Para usuários que trabalham com várias fazendas, a opção poderá ser configurada para cada banco de dados, sendo que a agenda será exibida na inicialização do sistema e também na abertura de outra fazenda (cuja opção estiver marcada).

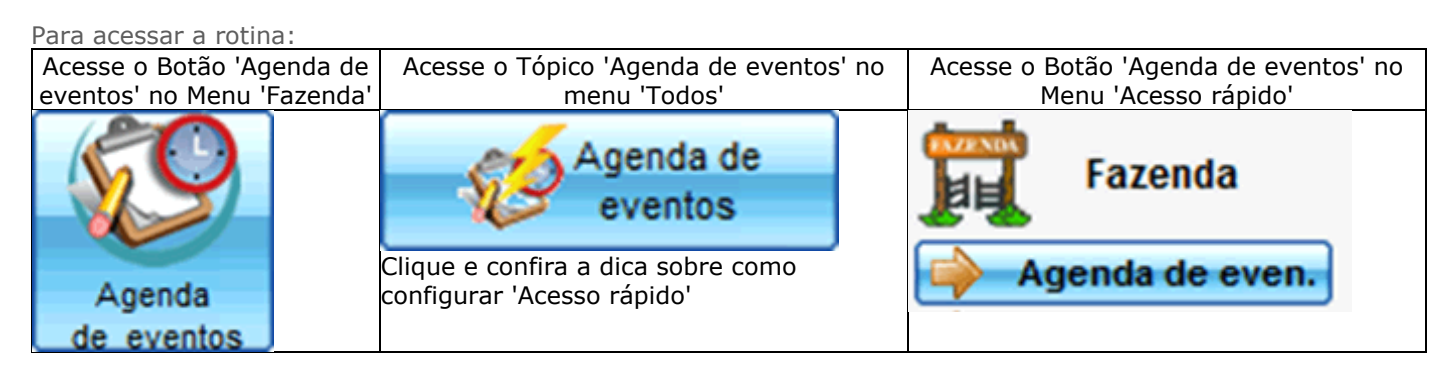

## Confirmar a exibição na inicialização

Na abertura do sistema, caso esta opção (de confirmação) esteja marcada, será exibida uma mensagem de confirmação:

| Confin | ma                                                                                |
|--------|-----------------------------------------------------------------------------------|
| ?      | A geração da listagem de eventos pode demorar alguns instantes. Deseja continuar? |
|        | <u>Sim</u> <u>N</u> ão                                                            |

Clique em 'Sim' para visualizar a agenda ou em 'Não' para cancelar.

### B. Programação sanidade

| - Ag                      | enda                           | de eventos                                                                                           |                                                                  |                                                                                    |                                                                  |                                                                  |                                                                         |                         |                                                 |                                                  |                                    | x   |
|---------------------------|--------------------------------|----------------------------------------------------------------------------------------------------|------------------------------------------------------------------|------------------------------------------------------------------------------------|------------------------------------------------------------------|------------------------------------------------------------------|-------------------------------------------------------------------------|-------------------------|-------------------------------------------------|--------------------------------------------------|------------------------------------|-----|
| A                         | genda                          | Programação sanidade                                                                                 | Parâmetros                                                       |                                                                                    |                                                                  |                                                                  |                                                                         |                         |                                                 |                                                  |                                    |     |
| Seleçã                    | io de d                        | ados                                                                                                 |                                                                  |                                                                                    |                                                                  |                                                                  | •                                                                       |                         |                                                 |                                                  |                                    | -   |
| Setor                     |                                |                                                                                                    | Período o                                                        | dos eventos                                                                        | Produto 🏸                                                        | Filtro                                                           | 1                                                                       | Re                      | alizado 🏓                                       |                                                  |                                    | 2   |
|                           |                                |                                                                                                    | • 11                                                             | a //                                                                               |                                                                  | -                                                                | -                                                                       |                         | -                                               | l                                                | Filtrar                            |     |
|                           |                                |                                                                                                    |                                                                  |                                                                                    |                                                                  |                                                                  |                                                                         |                         |                                                 |                                                  |                                    |     |
| Dados                     | padra                          |                                                                                                    | 8                                                                |                                                                                    |                                                                  |                                                                  |                                                                         |                         |                                                 |                                                  |                                    | 9   |
| Setor                     |                                | Realizado                                                                                            |                                                                  |                                                                                    |                                                                  |                                                                  |                                                                         |                         |                                                 | (                                                | Preenche                           |     |
|                           | 10                             |                                                                                                    |                                                                  |                                                                                    |                                                                  | B                                                                |                                                                         |                         |                                                 | -15                                              | 16                                 |     |
| Dados                     | -                              | ~~~~                                                                                                 |                                                                  | ~~                                                                                 |                                                                  | ~~~~                                                             |                                                                         |                         | ~~                                              | ~~                                               |                                    |     |
| Ação                      | Seto                           | [                                                                                                    | Produto                                                          |                                                                                    | Filtro                                                           |                                                                  |                                                                         | _                       | Data início                                     | Data fim                                         | Realizado                          | • • |
|                           | Geral                          |                                                                                                    | Brucelina B19 V                                                  | /allée (Frasco 15 doses)                                                           | <u> </u>                                                         |                                                                  |                                                                         | -                       | 01/03/14                                        | 31/03/14                                         | Não                                |     |
|                           |                                |                                                                                                    |                                                                  |                                                                                    | 1 F 3 a 08 m                                                     | es não vac. bruc.                                                |                                                                         | 1                       |                                                 |                                                  |                                    |     |
|                           |                                |                                                                                                    |                                                                  |                                                                                    | 2 Acima de                                                       | 365 dias                                                         |                                                                         |                         |                                                 |                                                  |                                    |     |
|                           |                                |                                                                                                    |                                                                  |                                                                                    | 3 Bezerras                                                       | de 91 a 120 dias                                                 |                                                                         |                         |                                                 |                                                  |                                    |     |
|                           |                                |                                                                                                    |                                                                  |                                                                                    | 3 Receptora                                                      | s                                                                |                                                                         |                         |                                                 |                                                  |                                    |     |
|                           |                                |                                                                                                    |                                                                  |                                                                                    | 4 Novilhas                                                       |                                                                  |                                                                         |                         |                                                 |                                                  |                                    |     |
|                           |                                |                                                                                                    |                                                                  |                                                                                    | 5 Vacas em                                                       | Lactação                                                         |                                                                         |                         |                                                 |                                                  |                                    |     |
|                           |                                |                                                                                                    |                                                                  |                                                                                    | 6 Vacas Se                                                       | cas                                                              |                                                                         |                         |                                                 |                                                  |                                    |     |
|                           | 25                             | 10                                                                                                   |                                                                  |                                                                                    |                                                                  |                                                                  |                                                                         |                         | ,                                               |                                                  |                                    | -   |
|                           | ] [-                           |                                                                                                    |                                                                  |                                                                                    |                                                                  |                                                                  |                                                                         |                         |                                                 | Total de re                                      | gistros: 000                       | 00  |
|                           |                                |                                                                                                    |                                                                  |                                                                                    |                                                                  |                                                                  |                                                                         |                         | G                                               | ravar                                            | Eechar                             | ]   |
| A ager<br>possiv<br>espec | nda de<br>vel defi<br>cífica q | eventos mostra para os Grupo<br>inir os limites (em dias) para a e<br>ue permite associar os eventos | os 'Reprodução, 'P<br>exibição das inforr<br>a aos filtros anima | Produção', 'Sanidade' e 'G<br>mações e também optar o<br>ais, previamente cadastra | estão e estoque'a:<br>u não pela exibição<br>dos. Para eventos : | s atividades atrasa<br>o da agenda na abe<br>sanitários, você po | das ou agendadas pa<br>ertura do sistema. Par<br>de obter a listagem de | ara o<br>ra os<br>e ani | s próximos di<br>eventos sani<br>mais relaciona | as. Na Aba 'P<br>tários, há um<br>ados ao filtro | arâmetros',<br>a aba<br>escolhido. | é ? |

Esta área da tela permite filtrar as programações de sanidade já cadastradas, em função dos critérios:

1- Setor;

2- Período dos eventos;

- 3 Produto;
- 4 Filtro;
- 5 Realizado;

Após definir os filtros, clique em 'Filtrar [6]' e os eventos que correspondam aos filtros selecionados serão exibidos.

Para exibir todos os eventos, clique em 'Filtrar [6]' sem utilizar os critérios de filtragem. Os dados serão exibidos no grid.

# Dados padrão

Esta área da tela permite definir parâmetros para a criação de novas programações de sanidade:

7 - Setor;

### 8 - Realizado;

Se algum parâmetro estiver preenchido, ao incluir uma nova programação, os dados informados virão preenchidos. A utilização dessa funcionalidade é opcional, uma vez que você pode definir os parâmetros no momento da inclusão da programação de sanidade.

Outra utilidade para esta ferramenta é realizar alterações coletivas nos dados.

Para marcar várias programações como 'realizadas', por exemplo:

| Dados        | padrão 2  | 0                                      |                           |             |          | 22        |   |
|--------------|-----------|----------------------------------------|---------------------------|-------------|----------|-----------|---|
| Setor        | Realizado |                                        |                           |             |          | Preencher | ] |
| Dados        |           |                                        |                           |             |          |           |   |
| Ação         | Setor     | Produto                                | Filtro                    | Data inicio | Data fim | Realizado |   |
|              | Principal | Aftomune 250ml ( 50 doses )            | Apartação de Lotes        | 01/04/14    | 30/04/14 | Não       |   |
| $\checkmark$ | Principal | Brucelina B19 Vallée (Frasco 15 doses) | 1 F 3 a 8 m não vac. bru. | 01/03/14    | 31/03/14 | Não       |   |
| $\checkmark$ | Principal | Ade Injetável Hertape (Frasco 50 ml)   | 7 Fitro exemplo           | 01/02/14    | 28/02/14 | Não       |   |
| $\checkmark$ | Principal | Acatak Pour On (Bombona 5 I)           | Acima de 365 dias         | 01/03/13    | 30/04/13 | Não       |   |

20 - Marque 'Sim' na Área 'Dados padrão';

21 - Clique em 'Ação' para marcar todos os registros do grid ou selecione registros específicos na Coluna 'Ação' da linha desejada;

22 - Clique em 'Preencher';

Os registros serão atualizados após confirmação:

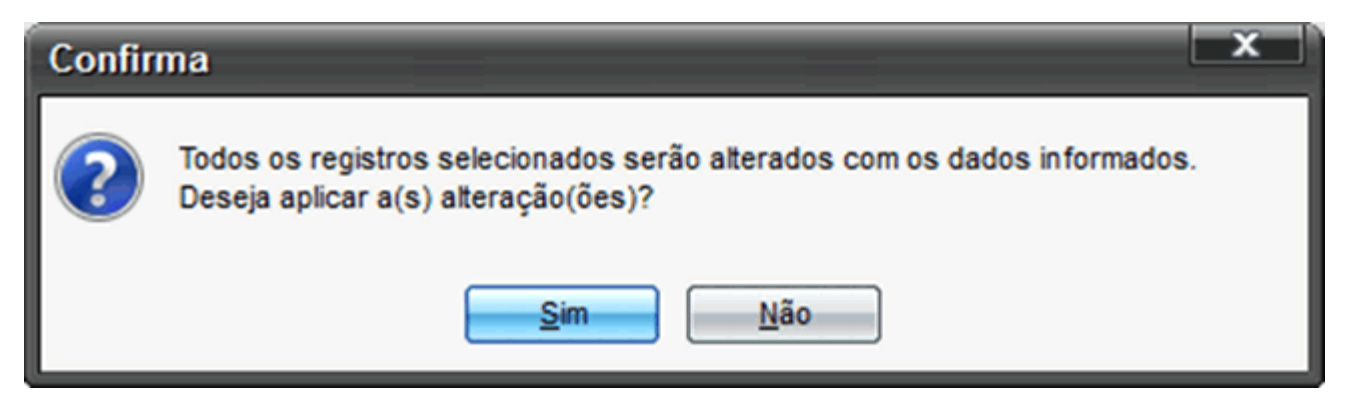

| Dados        |           |                                        |                           |             |          |           |  |
|--------------|-----------|----------------------------------------|---------------------------|-------------|----------|-----------|--|
| Ação         | Setor     | Produto                                | Filtro                    | Data início | Data fim | Realizado |  |
|              | Principal | Aftomune 250ml ( 50 doses )            | Apartação de Lotes        | 01/04/14    | 30/04/14 | Sim       |  |
| $\checkmark$ | Principal | Brucelina B19 Vallée (Frasco 15 doses) | 1 F 3 a 8 m não vac. bru. | 01/03/14    | 31/03/14 | Sim       |  |
| $\checkmark$ | Principal | Ade Injetável Hertape (Frasco 50 ml)   | 7 Fitro exemplo           | 01/02/14    | 28/02/14 | Sim       |  |
| $\checkmark$ | Principal | Acatak Pour On (Bombona 5 I)           | Acima de 365 dias         | 01/03/13    | 30/04/13 | Sim       |  |

Clique em 'Gravar' [19].

Dados

São as programações de sanidade propriamente ditas.

Nesta área, você verá os registros já cadastrados e poderá alterá-los ou incluí-los.

Para excluir uma programação, marque a(s) linha(s) desejada(s) na Coluna 'Ação' [10] e clique em '-' [18]. O(s) registro(s) será(ão) excluído(s) após a confirmação:

| Confin | ma 🛛 🗙                                                    |
|--------|-----------------------------------------------------------|
| ?      | Deseja realmente remover o(s) registro(s) selecionado(s)? |
|        | <u>Sim</u> <u>N</u> ão                                    |

Para incluir uma nova programação, clique em '+' [17].

Será exibida uma linha no grid com os campos:

11 – Setor – escolha da lista o setor desejado. A programão é específica por setor e, caso ela se aplique a mais de um setor, basta criar um item por setor;

12 – Produtos - escolha da lista o produto desejado. Serão listados os produtos ativos da categoria 'Produtos veterinários' ou qualquer subcategoria deste item:

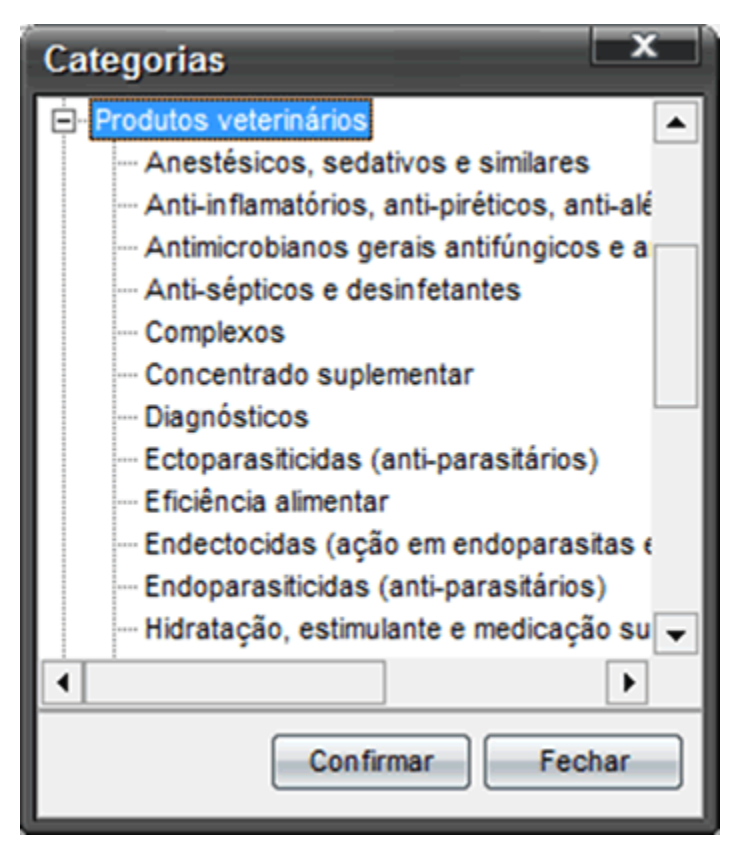

13 - Filtro (com acesso aos filtros previamente cadastrados no Menu 'Animal', Botão 'Animal' - 'Mais filtros');

- 14 Data de início;
- 15 Data de fim;
- 16 Realizado

Após realizar as inclusões desejadas, clique em 'Gravar' [19].

# C. Agenda

É a tela das atividades programadas.

Os eventos serão exibidos conforme os parâmetros definidos (dias de antecedência e atraso). A exibição será do atividade mais recente para a mais antiga.

| Agenda de evente                                                                    | os                                                             |                                                                     |                                                                                         |                                                                                                    | ×                                                                                  |
|-------------------------------------------------------------------------------------|----------------------------------------------------------------|---------------------------------------------------------------------|-----------------------------------------------------------------------------------------|----------------------------------------------------------------------------------------------------|------------------------------------------------------------------------------------|
| Agenda Program                                                                      | mação sanidade                                                 | Parâmetros                                                          |                                                                                         |                                                                                                    |                                                                                    |
| Seleção de dados 23                                                                 |                                                                |                                                                     | 24                                                                                      | 25                                                                                                    |                                                                                    |
| Setores:<br>Principal*                                                              |                                                                | Período do                                                          | a //                                                                                    | upo<br>Reprodução V Produção V Sanidade V Gestão e estoque<br>26 27 28 29                                                                                                    | Fitrar<br>30                                                                       |
| Tipo                                                                                | Grupo                                                          | Data                                                                | Número                                                                                  | Descrição                                                                                                    |                                                                                    |
| Pagamento agendado                                                                  | Centão                                                         | 07/05/14                                                            | numero                                                                                  | NE pro: 7316 Def 20664 Forn : Evemplo 3501                                                                                                    | -                                                                                  |
| Pagamento agendado                                                                  | Gestão                                                         | 06/05/14                                                            |                                                                                         | ND pro: ep Def 20458 Evenplo 2874                                                                                                    |                                                                                    |
| Pagamento agendado                                                                  | Gestão                                                         | 06/05/14                                                            |                                                                                         | NP pro: sn - Ref 20459 - Forn : Exemplo 2014                                                                                                    |                                                                                    |
| Pagamento agendado                                                                  | Gestão                                                         | 06/05/14                                                            |                                                                                         | NP pro: sp - Ref 20457 - Forp : Exemplo 2000                                                                                                    |                                                                                    |
| Pagamento agendado                                                                  | Gestão                                                         | 06/05/14                                                            |                                                                                         | NP nro: sn - Ref. 20460 - Forn : Exemplo 3831                                                                                                    |                                                                                    |
| Pagamento agendado                                                                  | Gestão                                                         | 06/05/14                                                            |                                                                                         | NP. nro: sn - Ref. 20461 - Forn.: Exemplo 3340                                                                                                    |                                                                                    |
| Pagamento agendado                                                                  | Gestão                                                         | 06/05/14                                                            |                                                                                         | NP. nro: sn - Ref. 20462 - Forn.: Exemplo 3341                                                                                                    |                                                                                    |
| Pagamento agendado                                                                  | Gestão                                                         | 05/05/14                                                            |                                                                                         | NP. nro: 64880 - Ref. 20800 - Forn.: Exemplo 3073                                                                                                    |                                                                                    |
| Pagamento agendado                                                                  | Gestão                                                         | 04/05/14                                                            |                                                                                         | NF. nro: 1013 14/02/14 - Ref. 20676 - Forn.: Exemplo 2276                                                                                                    |                                                                                    |
| Pagamento agendado                                                                  | Gestão                                                         | 03/05/14                                                            |                                                                                         | NF. nro: 13528 - Ref. 19554 - Forn.: Exemplo 4211                                                                                                    |                                                                                    |
| Pagamento agendado                                                                  | Gestão                                                         | 02/05/14                                                            |                                                                                         | NF. nro: 52755 - Ref. 20553 - Forn.: Exemplo 2974                                                                                                    |                                                                                    |
| Pagamento agendado                                                                  | Gestão                                                         | 01/05/14                                                            |                                                                                         | NP. nro: 12584 - Ref. 21002 - Forn.: Exemplo 2742                                                                                                    | •                                                                                  |
|                                                                                     |                                                                |                                                                     |                                                                                         |                                                                                                    | Total de registros: 00283                                                          |
|                                                                                     |                                                                |                                                                     |                                                                                         | 9                                                                                                    | ravar <u>F</u> echar                                                               |
| A agenda de eventos mos<br>possível definir os limites<br>específica que permite as | stra para os Grupo<br>(em dias) para a e<br>ssociar os eventos | os 'Reprodução, 'Pr<br>exibição das inform<br>s aos filtros animais | odução', 'Sanidade' e 'Gesti<br>ações e também optar ou n<br>s, previamente cadastrados | ão e estoque' as atividades atrasadas ou agendadas para os próximos d<br>ão pela exibição da agenda na abertura do sistema. Para os eventos san<br>. Para eventos sanitários, você pode obter a listagem de animais relacion | lias. Na Aba 'Parâmetros', é<br>litários, há uma aba<br>lados ao filtro escolhido. |

# Seleção de dados

Esta área da tela permite filtrar as atividades em função dos critérios:

- 23- Setor (permite combinações);
- 24- Período dos eventos (dentro do limite definido nos parâmetros);
- 25 Grupo;
- 26 Reprodução;
- 27 Produção;
- 28 Sanidade;
- 29 Gestão e estoque;

Após definir os filtros, clique em 'Filtrar' [30] e os eventos que correspondam aos filtros selecionados serão exibidos.

31 - Eventos.

Detalhes por grupo

i) Reprodução

- ii) Produção
- iii) Sanidade
- iv) Gestão e estoque
- i) Reprodução

- Parto (Data do parto previsto, número do animal, data da concepção e reprodutor):

| Dados | Jados      |          |        |                                      |  |  |  |  |  |  |
|-------|------------|----------|--------|--------------------------------------|--|--|--|--|--|--|
| Tipo  | Grupo      | Data     | Número | Descrição                            |  |  |  |  |  |  |
| Parto | Reprodução | 11/05/14 | 1536   | Data tent.: 09/08/2013 - Repr.: 5745 |  |  |  |  |  |  |
| Parto | Reprodução | 11/05/14 | 1208   | Data tent.: 09/08/2013 - Repr.: 5688 |  |  |  |  |  |  |
| Parto | Reprodução | 11/05/14 | 1045   | Data tent.: 09/08/2013 - Repr.: 5745 |  |  |  |  |  |  |
| Parto | Baaraducão | 11/05/14 | 604    | Data tant - 00/02/2012 Dans - 5699   |  |  |  |  |  |  |

ii) Produção

- Desmama (Data do desmama prevista, número do animal, mãe e pai);
- Secagem (Data da secagem prevista, número do animal, início da lactação e duração prevista):

| Dados   | Dados    |          |        |                                                 |  |  |  |  |  |  |  |
|---------|----------|----------|--------|-------------------------------------------------|--|--|--|--|--|--|--|
| Тіро    | Grupo    | Data     | Número | Descrição                                       |  |  |  |  |  |  |  |
| Desmama | Produção | 10/05/14 | 5812   | Mãe: 3125/3125 - Pai: 5711/5711                 |  |  |  |  |  |  |  |
| Desmama | Produção | 08/05/14 | 5811   | Mãe: 4034/4034 - Pai: 3039/3039                 |  |  |  |  |  |  |  |
| Secagem | Produção | 07/05/14 | 1148   | Início: 01/08/2013 - Duração prevista: 279 dias |  |  |  |  |  |  |  |
| Secagem | Produção | 07/05/14 | 1107   | Início: 16/05/2013 - Duração prevista: 356 dias |  |  |  |  |  |  |  |

iii) Sanidade

Para que eventos do tipo sanidade sejam exibidos, você deve cadastrá-los na aba 'Programação sanidade'.

- Aplicação (Primeiro dia do período da programação, setor, produto)

| Dados     | Dados    |          |        |                                                                                                    |  |  |  |  |  |  |  |
|-----------|----------|----------|--------|----------------------------------------------------------------------------------------------------|--|--|--|--|--|--|--|
| Тіро      | Grupo    | Data     | Número | Descrição                                                                                            |  |  |  |  |  |  |  |
| Aplicação | Sanidade | 01/04/14 |        | Setor: Principal - Prod.: Aftomune 250ml ( 50 doses ) - Filtro: Apartação de Lotes                   |  |  |  |  |  |  |  |
| Aplicação | Sanidade | 01/03/14 |        | Setor: Principal - Prod.: Brucelina B19 Vallée (Frasco 15 doses) - Filtro: 1 F 3 a 8 m não vac. bru. |  |  |  |  |  |  |  |
| Aplicação | Sanidade | 01/02/14 |        | Setor: Principal - Prod.: Ade Injetável Hertape (Frasco 50 ml) - Filtro: 7 Filtro exemplo            |  |  |  |  |  |  |  |

- Se a programação for marcada como realizada 'Sim' na aba 'Programação sanidade', ela não será exibida.

Para conferir os animais que deverão receber o produto ou vacina, clique 2 vezes na linha desejada e a lista de animais será exibida:

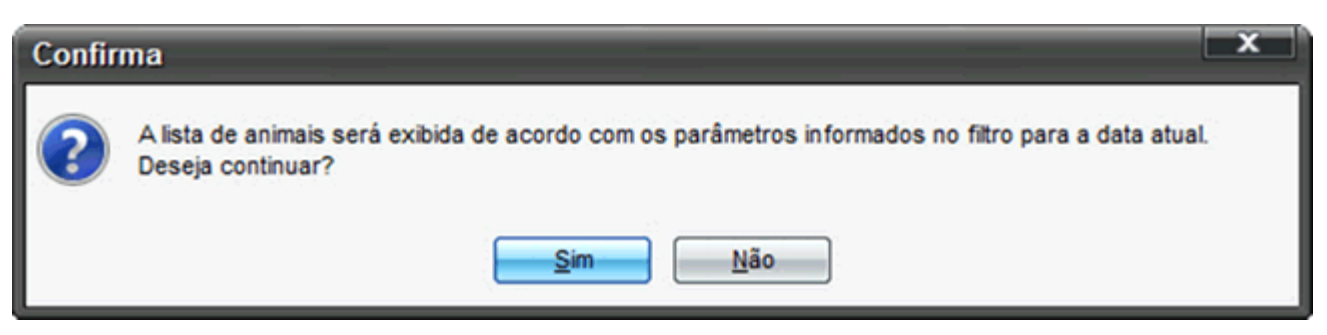

| <ul> <li>Detalhament</li> </ul> | o Agenda - S | anidade         |                 |      |         |                  | x    |
|---------------------------------|--------------|-----------------|-----------------|------|---------|------------------|------|
| Número                          | Nome         |                 | Categoria       |      | Idade a | tual             |      |
| 5781                            | 5781         | Euroartez       | Bezerra mamando |      | 6 mese  | S                |      |
| 5782                            | 5782         | Exportar        | Bezerra mamando |      | 6 meses | \$               |      |
| 5783                            | 5783         |                 | Bezerra mamando |      | 5 meses | s                |      |
| 5784                            | 5784         |                 | Bezerra mamando |      | 5 meses | \$               |      |
| 5789                            | 5789         |                 | Bezerra mamando |      | 5 meses | \$               |      |
| 5791                            | 5791         |                 | Bezerra mamando |      | 5 meses | \$               |      |
| 5792                            | 5792         |                 | Bezerra mamando |      | 4 meses | \$               |      |
| 5793                            | 57           | omo             |                 |      | x       | 1                |      |
| 5794                            | 57:          | onio            |                 |      |         |                  |      |
| 5795                            | 57: Procurar | em : 📗 Diversos | 2               |      |         |                  |      |
| 5796                            | 575          |                 |                 |      |         |                  |      |
| 5797                            | 575          |                 |                 |      |         |                  |      |
| 5798                            | 575          |                 |                 |      |         |                  |      |
| 5802                            | 58           |                 |                 |      |         |                  |      |
| 5803                            | 58           |                 |                 |      |         |                  |      |
|                                 |              |                 |                 |      |         |                  |      |
|                                 |              |                 |                 |      |         |                  | -    |
|                                 |              |                 |                 |      |         | de registros: 00 | 0015 |
|                                 | Arquivo      | Exemplo         |                 |      | uar I   | _                |      |
|                                 |              | Exemplo         |                 | Gra  |         |                  |      |
|                                 | Tipo:        | Arquivo do CSV  | (*.CSV)         | Canc | elar    |                  |      |
|                                 |              |                 |                 |      |         |                  |      |

A lista de animais exibidos no grid pode ser exportada para \*.csv, para abertura em Excel e impressão (basta clicar com o botão direito do mouse no grid e clicar 'Exportar', selecionando, então, o local para salvar o arquivo).

# iv) Gestão e estoque

# - Pagamento agendado

| Dados              |        |          |        |                                                  |  |  |  |  |  |
|--------------------|--------|----------|--------|--------------------------------------------------|--|--|--|--|--|
| Тіро               | Grupo  | Data     | Número | Descrição                                        |  |  |  |  |  |
| Pagamento agendado | Gestão | 07/05/14 |        | NF. nro: 7316 - Ref. 20664 - Forn.: Exemplo 3591 |  |  |  |  |  |
| Pagamento agendado | Gestão | 06/05/14 |        | NP. nro: sn - Ref. 20457 - Forn.: Exemplo 2700   |  |  |  |  |  |
| Pagamento agendado | Gestão | 06/05/14 |        | NP. nro: sn - Ref. 20462 - Forn.: Exemplo 3341   |  |  |  |  |  |
| D                  | 0      | 00000044 |        | 10 P-1 00100 P P                                 |  |  |  |  |  |

### - Recebimento agendado

.

| Dados                |        |          |        |                                                        |   |  |  |  |  |
|----------------------|--------|----------|--------|--------------------------------------------------------|---|--|--|--|--|
| Тіро                 | Grupo  | Data     | Número | Descrição                                              |   |  |  |  |  |
| Recebimento agendado | Gestão | 28/03/14 |        | NF. nro: 3396654 - Ref. 17169 - Cliente.: Exemplo 4153 |   |  |  |  |  |
| Recebimento agendado | Gestão | 28/04/14 |        | NF. nro: S/N - Ref. 17167 - Cliente.: Exemplo 4151     |   |  |  |  |  |
| Recebimento agendado | Gestão | 28/02/14 |        | NF. nro: 3387995 - Ref. 17168 - Cliente.: Exemplo 4152 | 1 |  |  |  |  |
| Decebimento ecendado | Centão | 22/02/14 |        | NE pro: 229700E Daf 17169 Clasta - Evample (152        | 1 |  |  |  |  |

# - Compra de produtos

| Dados              |        |          |        |                                                                                     |  |  |  |  |  |  |
|--------------------|--------|----------|--------|-------------------------------------------------------------------------------------|--|--|--|--|--|--|
| Тіро               | Grupo  | Data     | Número | Descrição                                                                           |  |  |  |  |  |  |
| Compra de produtos | Gestão | 12/03/14 |        | Prod.: Bicarbonato (Embalagem 25 Kg) - Saldo: 25 - Otde mínima: 30                  |  |  |  |  |  |  |
| Compra de produtos | Gestão | 12/03/14 |        | Prod.: Luva Descartável Simples (embalagem 25 unidades) - Saldo: 4 - Otde mínima: 5 |  |  |  |  |  |  |
| Compra de produtos | Gestão | 12/03/14 |        | Prod.: Bioxan (Frasco 500 ml) - Saldo: 2 - Qtde mínima: 5                           |  |  |  |  |  |  |
| Comora de produtos | Gestão | 12/03/14 |        | Prod - Fortuna 800 WP sc 25 Kn Mancozeh - Saldo: 2 - Otde minima: 10                |  |  |  |  |  |  |

Atenção, para que a listagem de produtos estocáveis que atingiram o estoque mínimo, seja exibida, é necessário marcar a opção 'Exibir necessidade de compra na agenda', no cadastro do produto:

|                   | Produto e serviço                                                                                 |                                                                                            |                                                                                                    | x      |
|-------------------|---------------------------------------------------------------------------------------------------|--------------------------------------------------------------------------------------------|----------------------------------------------------------------------------------------------------|--------|
| Listagem          | Tipo<br>Produto                                                                                   | Ativo Esta                                                                                 | cável Composto Saída imediata                                                                                                    |        |
|                   | 00502                                                                                             | Bicarbonato (Embalagem 2                                                                   | 5 Kg)                                                                                                    |        |
| stro              | Unidade de medida                                                                                 |                                                                                            | Categoria                                                                                                    |        |
| ada               | Unidade                                                                                           | -                                                                                          | Minerais e aditivos                                                                                                    |        |
|                   | Fabricante                                                                                        |                                                                                            | Centro de custos padrão                                                                                                    | -<br>- |
|                   |                                                                                                   | -                                                                                          |                                                                                                    |        |
|                   | Conta gerencial padrão                                                                            | · Despesa                                                                                  | Conta gerencial padrão - Receita                                                                                                    |        |
|                   | 3.01.01.13                                                                                        |                                                                                            |                                                                                                    |        |
|                   | Data estoque Saldo                                                                                | inicial Vr. unitário                                                                       | Qtde. mín. estoque % de mat. seca U.A.                                                                                                    |        |
|                   | 01/02/11                                                                                          | 1,000 36,05                                                                                | 30                                                                                                    |        |
|                   | Observação                                                                                        |                                                                                            |                                                                                                    |        |
|                   |                                                                                                   |                                                                                            |                                                                                                    |        |
|                   | Exibir necessidade                                                                                | e de compra na agenda                                                                      |                                                                                                    |        |
|                   | <u>E</u> xcluir                                                                                   |                                                                                            | : > Incluir <u>G</u> ravar <u>F</u> echar                                                                                                    |        |
| Par<br>pro<br>pro | ara facilitar ao cadastramento<br>rodutos veterinários e agronô<br>rodutos tornará possível a rea | o dos itens, verifique ao incl<br>micos para que o cadastro<br>alização de análises especi | uir um produto se o mesmo já está listado na biblioteca d<br>seja mais preciso e ágil. O adequado cadastramento de<br>ficas. Consulte a ajuda clicando no botão "F1" do seu | e<br>? |

Os eventos exibidos no grid podem ser exportados para \*.csv, para abertura em Excel e impressão (basta clicar com o botão direito do mouse no grid e clicar 'Exportar', selecionando, então, o local para salvar o arquivo).

| 🖃 Agenda de                                               | eventos                                                            |                                                            |                                                     |                                                                      |                                                              |                                                         |                                                              |                                                            | ×                                                                                                  |   |
|-----------------------------------------------------------|--------------------------------------------------------------------|------------------------------------------------------------|-----------------------------------------------------|----------------------------------------------------------------------|--------------------------------------------------------------|---------------------------------------------------------|--------------------------------------------------------------|------------------------------------------------------------|----------------------------------------------------------------------------------------------------|---|
| Agenda                                                    | Programação san                                                    | idade Parâm                                                | etros                                               |                                                                      |                                                              |                                                         |                                                              |                                                            |                                                                                                    | ٦ |
| Seleção de dados                                          |                                                                    |                                                            |                                                     |                                                                      |                                                              |                                                         |                                                              |                                                            |                                                                                                    |   |
| Setores:<br>Geral; Principal*                             |                                                                    | F                                                          | Período dos ev                                      | a // G                                                               | Grupo<br>✓ Reprodução                                        | ✔ Produção 🗸                                            | 🗸 Sanidade 🔽 (                                               | Gestão e estoque                                           | e Filtrar                                                                                          |   |
| Dados                                                     |                                                                    |                                                            |                                                     |                                                                      |                                                              |                                                         |                                                              |                                                            |                                                                                                    |   |
| Тіро                                                      | Grupo                                                              | Data                                                       | Nú                                                  | nero                                                                 | Descrição                                                    |                                                         |                                                              |                                                            |                                                                                                    | - |
| Panamento acen                                            | dado Gestão                                                        | 27/03/1                                                    | Salvar co                                           | no                                                                   |                                                              |                                                         |                                                              | ×                                                          |                                                                                                    |   |
| Pa Exportar                                               | Gestão                                                             | 27/03/1                                                    | Procurar er                                         | n : 🔚 Bibliotecas                                                    |                                                              |                                                         | 300                                                          | - <b></b>                                                  |                                                                                                    | 1 |
| Pagamento agend                                           | dado Gestão                                                        | 27/03/1                                                    | Documen                                             | tos                                                                  |                                                              |                                                         |                                                              |                                                            |                                                                                                    |   |
| Recebimento age                                           | ndado Gestão                                                       | 27/03/1                                                    | 🔤 Imagens                                           |                                                                      |                                                              |                                                         |                                                              |                                                            |                                                                                                    |   |
| Pagamento agend                                           | dado Gestão                                                        | 26/03/1                                                    | Músicas                                             |                                                                      |                                                              |                                                         |                                                              |                                                            |                                                                                                    |   |
| Secagem                                                   | Produção                                                           | 26/03/1                                                    | Videos                                              |                                                                      |                                                              |                                                         |                                                              |                                                            |                                                                                                    |   |
| Pagamento agend                                           | dado Gestão                                                        | 26/03/1                                                    |                                                     |                                                                      |                                                              |                                                         |                                                              |                                                            |                                                                                                    |   |
| Pagamento agend                                           | dado Gestão                                                        | 26/03/1                                                    |                                                     |                                                                      |                                                              |                                                         |                                                              |                                                            |                                                                                                    |   |
| Secagem                                                   | Produção                                                           | 25/03/1                                                    |                                                     |                                                                      |                                                              |                                                         |                                                              |                                                            |                                                                                                    |   |
| Secagem                                                   | Produção                                                           | 25/03/1                                                    |                                                     |                                                                      |                                                              |                                                         |                                                              |                                                            |                                                                                                    |   |
| Parto                                                     | Reprodug                                                           | ção 25/03/1                                                |                                                     |                                                                      |                                                              |                                                         |                                                              |                                                            |                                                                                                    |   |
| Secagem                                                   | Produção                                                           | 24/03/1                                                    | Arquivo:                                            | Exemplo                                                              |                                                              |                                                         | Grav                                                         | ar                                                         |                                                                                                    | - |
|                                                           |                                                                    |                                                            | Tipo:                                               | Arquivo do CSV (*.                                                   | .csv)                                                        |                                                         | Cance                                                        | lar                                                        | Total de registros: 00191                                                                          |   |
|                                                           |                                                                    |                                                            |                                                     |                                                                      |                                                              |                                                         |                                                              |                                                            | Gravar <u>F</u> echar                                                                              |   |
| A agenda de eve<br>possível definir o<br>específica que p | ntos mostra para o<br>Is limites (em dias)  <br>ermite associar os | s Grupos 'Repro<br>para a exibição d<br>eventos aos filtro | dução, 'Produç<br>Jas informaçõe<br>os animais, pre | ão', 'Sanidade' e 'Ges<br>s e também optar ou<br>viamente cadastrado | stão e estoque' as<br>não pela exibição<br>s. Para eventos s | atividades atras<br>da agenda na a<br>anitários, você p | sadas ou agendad<br>bertura do sistem<br>pode obter a listag | las para os próxi<br>a. Para os evento<br>em de animais re | imos dias. Na Aba 'Parâmetros', é<br>os sanitários, há uma aba<br>elacionados ao filtro escolhido. | ? |

Conheça o padrão de tela 'Lançamento direto' do IDEAGRI e navegue mais facilmente no sistema por IDEAGRI

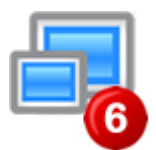

O Software IDEAGRI é operado através de diversas janelas referentes aos seus aplicativos. Tais janelas possuem uma padronização que, ao ser conhecida pelo usuário, possibilita uma navegação mais rápida e fácil através dos recursos do sistema. A dica, que aborda a tela 'Consulta' faz parte da série 'Conheça o padrão das telas do IDEAGRI', composta de 7 publicações – clique aqui e confira a lista completa.

A navegação nas telas IDEAGRI pode ser bastante otimizada através do uso de teclas de atalho. Para conhecê-las, leia a dica 'Ganhe tempo no lançamento de dados. Conheça as principais teclas de atalho do IDEAGRI'.

Como exemplo de uma tela do tipo 'Lançamento Direto', veja a janela 'Produção Total de Leite':

| Pro                                                                                | odução<br>o de dado<br>o | total de<br>s   | leite     | Produto         | ••• |      | Clie                    | nte   |             | •                    | Tang       | jue               |          | Func            | ionário         | •••• | •                |                  |             | -1<br>Fiţtrar |
|------------------------------------------------------------------------------------|--------------------------|-----------------|-----------|-----------------|-----|------|-------------------------|-------|-------------|----------------------|------------|-------------------|----------|-----------------|-----------------|------|------------------|------------------|-------------|---------------|
| Oados padrão       Período       27/05/13       a       02/06/13   Lette in natura |                          |                 |           |                 |     |      | io Funcion<br>detalhado | ários |             | Tipo de lar<br>Total | içamento   | - <b>2</b>        |          |                 |                 |      |                  |                  |             |               |
|                                                                                    |                          | Da              | ados g    | erais           |     | -    | Ani                     | mais  | <b>0</b> 11 | Come                 | ercialia   | zação             |          | Fu              | ncionários      |      | Re               | cria             | 0           | utro 3        |
| Açao                                                                               | De<br>27/01/13           | Ate<br>02/02/13 | Dias<br>7 | Leite in natura | Un. | 0.80 | Num.                    | Media | Empresa I   | Tanqu                | ue<br>le 1 | Q. total<br>18500 | Q. dia   | Q. total<br>150 | Q. dia<br>21,43 | Det. | Q. total<br>1500 | Q. dia<br>214.29 | Q. total    | <b>a</b> .    |
|                                                                                    | 03/02/13                 | 09/02/13        | 7         | Leite in natura | I.  | 0,85 |                         |       | Empresa I   | Tanqu                | ie 1       | 19000             | 2.714,29 | 210             | 30,00           | N    | 1568             | 224,00           |             |               |
|                                                                                    | 27/05/13                 | 02/06/13        | 7         | Leite in natura | L   | 0,90 |                         |       | Empresa I   | Tanqu                | ie 1       | 17000             | 2.428,57 | 145             | 20,71           | N    | 1400             | 200,00           |             |               |
|                                                                                    | -6                       |                 |           |                 |     |      |                         |       |             |                      |            |                   |          |                 |                 |      |                  |                  |             |               |
|                                                                                    | _/_                      |                 |           |                 |     |      |                         |       |             |                      |            |                   |          |                 |                 |      |                  | Tota             | de registro | × 4           |
|                                                                                    | Excluir                  | ]               |           |                 |     |      | _                       |       |             |                      |            |                   |          |                 |                 | 1.,  | ļncluir          | <u>G</u> rav     | ar          | Eechar        |

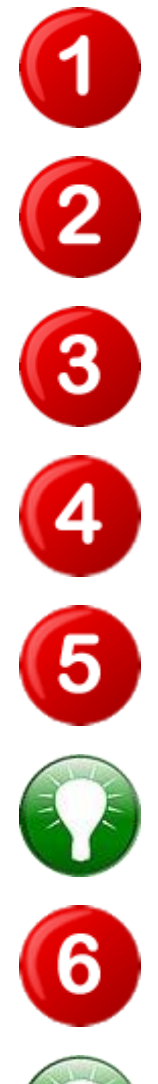

Seleção de Dados: contempla diversos campos para a escolha de critérios de filtragem.

Dados Padrão: permite a réplica de determinadas informações na inclusão de novos registros, reduzindo, significativamente, o trabalho de digitação.

Grid: nele aparecem os resultados da pesquisa realizada com base na filtragem aplicada. Nesta área, são realizados os lançamentos diretos.

Área inferior: contempla os botões de ação.

Para incluir dados neste padrão de tela, basta clicar no botão 'Incluir' e preencher os campos que aparecem no grid.

Campos em amarelo são de preenchimento obrigatório. Não se esqueça de gravar as informações cadastradas ou editadas. Gravar

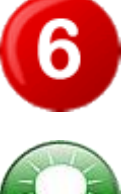

Para excluir algum dado cadastrado, selecione a coluna 'Ação' correspondente ao item a ser apagado e depois clique em 'Excluir'. Atenção! Não é possível excluir um registro que já esteja sendo utilizado em qualquer ponto do sistema, isto é, que esteja vinculado a algum lançamento já realizado. Isso garante a consistência do banco de dados e está presente não apenas nas telas de Lançamento Direto, como em todo o sistema.

Uma funcionalidade importante, presente em todos os padrões, é a exportação do conteúdo das telas para arquivos no formato CSV, que trazem os dados tabelados e podem ser abertos como planilhas do Excel. Saiba mais através da dica: 'Exporte os dados das telas do IDEAGRI diretamente para csv e abra no Excel sem se preocupar com formatos'.

Em telas do tipo 'Lançamento Direto', utilizar a Área 'Dados Padrão' torna ágil o lançamento de dados. Veja como é fácil:

Na Área 'Dados Padrão', preencha as informações que poderão ser replicadas em mais de um novo registro. Veja um exemplo da janela 'Produção total de leite':

| Dados padrao        |                 |                               |                              |                                   |                    |
|---------------------|-----------------|-------------------------------|------------------------------|-----------------------------------|--------------------|
| Período             | Produto padrão  | Cliente padrão                | Tanque padrão                | Rateio Funcionários               | Tipo de lancamento |
| 27/05/13 a 02/06/13 | Leite in natura | <ul> <li>Empresa I</li> </ul> | <ul> <li>Tanque 2</li> </ul> | <ul> <li>Não detalhado</li> </ul> | Total Diário       |

Para adicionar novos registros com as mesmas informações inseridas na Área 'Dados Padrão', basta clicar em 'Incluir'.

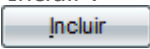

Série de dicas 'Conheça o padrão das telas do IDEAGRI'

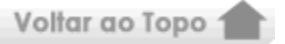

| Tela<br>CONSULTA            | Utilizado para uma simples conferência de dados padrões, pré-<br>cadastrados no sistema. Nas telas que utilizam este padrão não é<br>possível incluir, excluir ou mesmo editar os dados. As rotinas do<br>sistema que utilizam esse padrão de tela são vinculadas a outras<br>rotinas. | Para acessar a dica<br>clique aqui |
|-----------------------------|----------------------------------------------------------------------------------------------------|------------------------------------|
| Tela<br>CADASTRO<br>SIMPLES | Permite, de maneira simples e rápida, a inclusão, conferência,<br>edição e exclusão de dados. Na maioria das rotinas que utilizam<br>este padrão de tela, os dados cadastrados serão utilizados<br>posteriormente por outras rotinas do sistema.                                       | Para acessar a dica<br>clique aqui |
| Tela                        | Possibilita a consulta, inclusão, edição e exclusão de informações.<br>Este padrão possui várias funcionalidades e campos para                                                                                                    | Para acessar a dica<br>clique aqui |

| CADASTRO<br>DETALHADO            | lançamentos, permitindo registros mais completos, confiáveis e práticos.                                                                                                    |                                    |
|----------------------------------|----------------------------------------------------------------------------------------------------|------------------------------------|
| Tela<br>IMPORTAÇÃO DE<br>DADOS   | Ocorre em rotinas que viabilizam a importação, para o IDEAGRI,<br>de dados provenientes de outras fontes.                                                                         | Para acessar a dica<br>clique aqui |
| Tela<br>MOVIMENTAÇÃO<br>DE DADOS | Facilita o trabalho de transferência, migração de dados entre<br>categorias, estágios, classificações, pois conta com uma<br>funcionalidade prática de movimentação de dados.     | Para acessar a dica<br>clique aqui |
| Tela<br>LANÇAMENTO<br>DIRETO     | Permite a inclusão de dados de maneira ágil no grid de lançamentos, que é a área central das janelas IDEAGRI.                                                                     | Você está aqui                     |
| Tela<br>LANÇAMENTO<br>COLETIVO   | Viabiliza a inserção dos dados por meio de um grid que contém<br>inúmeros campos com o objetivo de tornar mais completo o<br>lançamento das informações referentes a cada rotina. | Em breve                           |

Técnicos do Leite Ceará recebem treinamento IDEAGRI

por Leite e Negócios

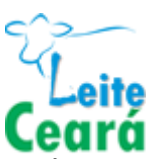

Na última semana de fevereiro, mais uma importante etapa do programa Leite Ceará foi cumprida. Como parte do plano de capacitação da equipe técnica, os profissionais foram treinados para o uso do software IDEAGRI, destinado ao monitoramento do rebanho, ao acompanhamento de custos de produção de leite e à gestão de índices.

Até o final de 2014, o programa Leite Ceará atenderá 780 produtores, os quais serão assistidos por uma equipe de 64 profissionais de campo. Para 2015 esses números deverão dobrar. Diante da magnitude do programa, torna-se imprescindível a utilização de ferramentas de gestão que permitam o acompanhamento em tempo real dos índices de desempenho, seja nas propriedades rurais, através dos monitoramento do rebanho e custo de produção de leite, seja pelo acompanhamento das metas e indicadores do programa, neste caso, a ser realizado pelos gestores do programa.

Segundo Raimundo Reis, integrante da gerência executiva do programa, seria impossível acompanhar, quase em tempo real, todas as ações realizadas, utilizando-se medida de desempenho, com qualidade e eficiência, sem que houvesse a utilização de um sistema informatizado que contemplasse a nossa necessidade. "Desde o início da formatação do programa, enfatizamos a necessidade de acompanharmos e medirmos os resultados do trabalho. É importante termos essas informações sob domínio, para que, assim, possamos avaliar os esforços realizados e corrigirmos possíveis erros, além de munirmos os nossos parceiros e financiadores sobre o impacto das ações", informa Reginaldo Lobo, diretor de agronegócios da ADECE e coordenador do Programa Leite Ceará.

De acordo com a metodologia estabelecida pela gerência executiva, os técnicos de campo realizarão os controles zootécnicos e de custos de produção de leite de todas as fazendas assistidas. Os técnicos em agropecuária serão os responsáveis pelo lançamento dos dados, porém, tanto o produtor, como o zootecnista e veterinário, além da gerência executiva, terão acesso para acompanhar os dados e resultados de cada fazenda. "A informação será grande aliada na gestão do programa, afirma Reis".

A utilização de serviços informatizados são essenciais para uma boa gestão, seja para uma empresa, para um projeto ou mesmo para um programa, como é o caso do Leite Ceará, ressalta Heloise Duarte, diretora do IDEAGRI.

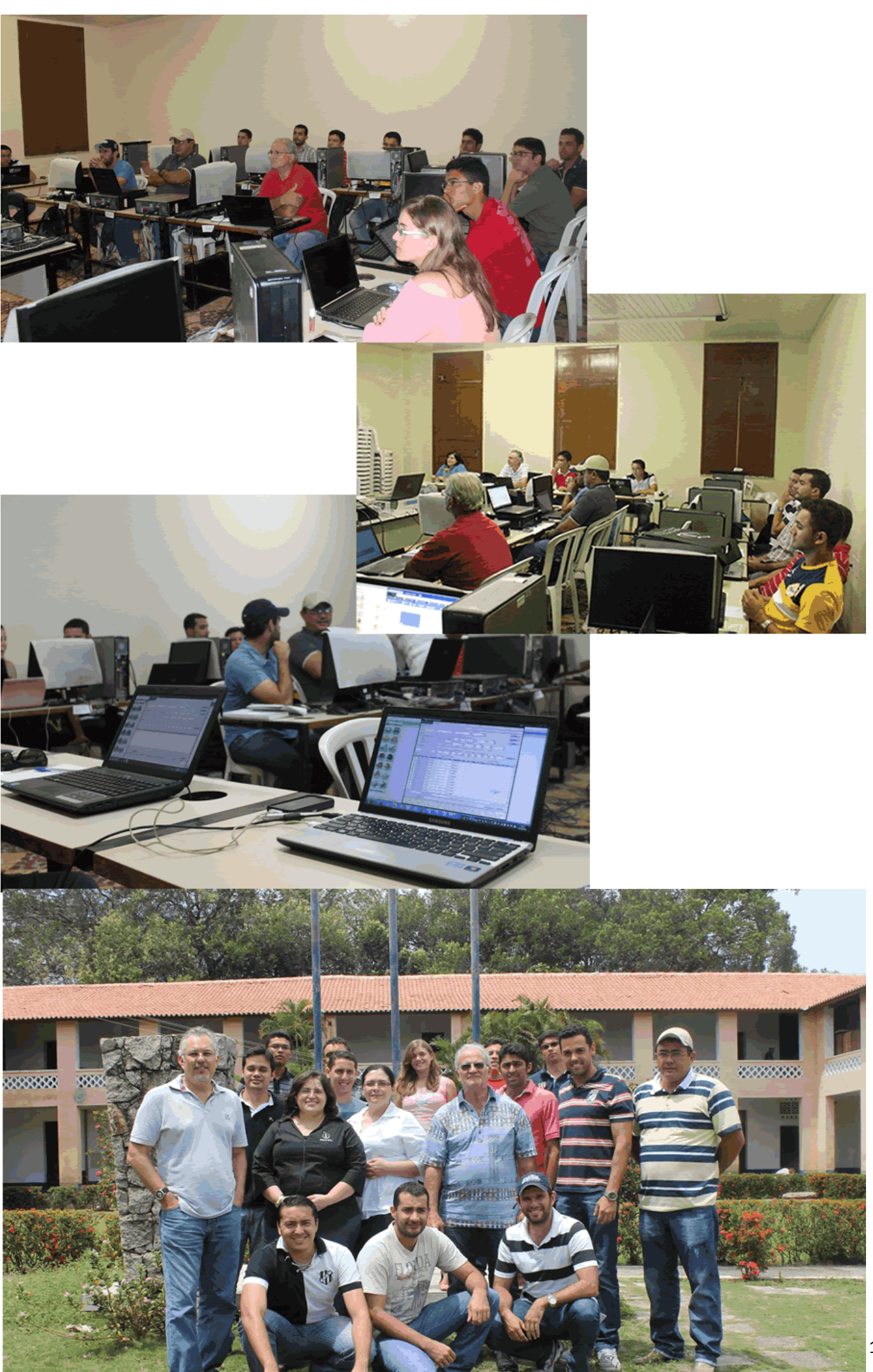

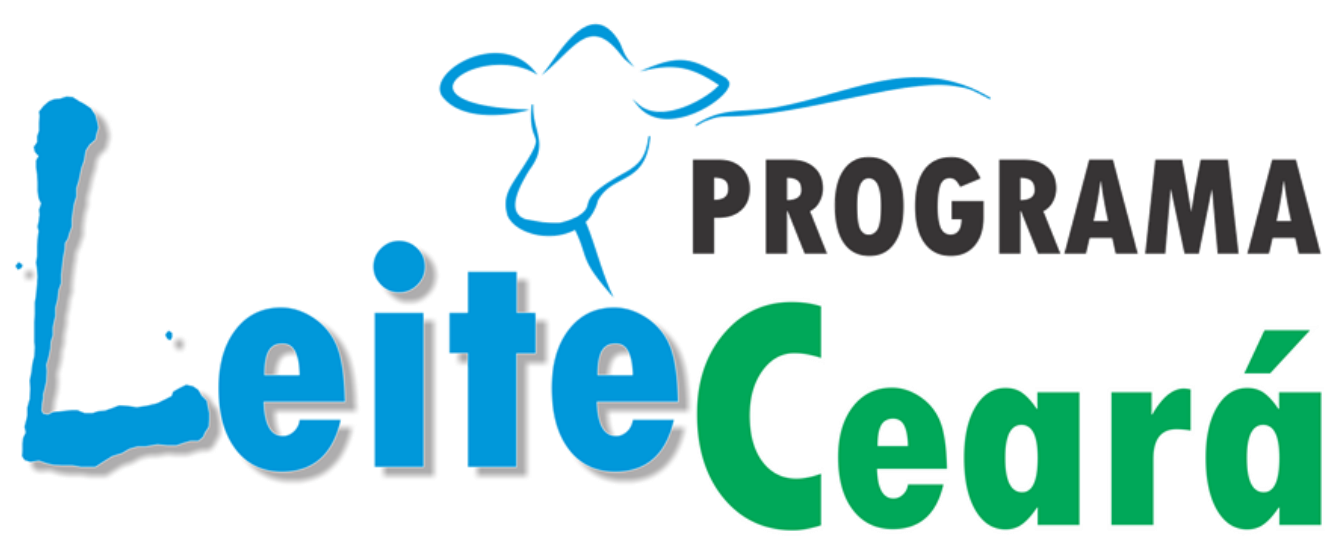

# Promovendo a competitividade e sustentabilidade do setor

Grupo Cabo Verde coroa 71 anos de Girolando com leilão muito esperado

por Berrante Comunicação

# SANTA LUZIA

No último final de semana de abril, a Fazenda Santa Luzia, localizada em Passos (MG), se torna, pelo 13º ano consecutivo, o ponto de encontro da raça Girolando. Pertencente ao Grupo Cabo Verde há 71 anos, a Santa Luzia dedica-se à atividade leiteira, sendo pioneira no cruzamento de gado zebuíno com taurino na região Sul e Sudoeste de Minas. A fazenda é parceira e usuária do IDEAGRI.

Com um plantel de 3.500 fêmeas Girolando, sendo 1.000 em lactação, produzindo diariamente 18 mil litros de leite, a Santa Luzia está entre as maiores fazendas especializadas na atividade leiteira do País, segundo o ranking Top 100 MilkPoint. Toda essa produção é alicerçada num rigoroso programa de seleção e melhoramento genético do Girolando, que já rendeu à Santa Luzia vários títulos de Melhor Criador e Expositor Nacional, além de muitos recordes de produção e valorização dos seus animais.

# 4º Leilão Noite de Gala Santa Luzia

Marcado para o dia 25 de abril, às 20h, na sede da Fazenda, o leilão Noite de Gala é o que o próprio nome diz: uma noite refinada, em que os principais criadores e selecionadores de genética leiteira do país desfrutarão de muito glamour e da oferta de animais de altíssima qualidade, procedentes da Santa Luzia e dos principais criatórios de Girolando do Brasil. A Noite de Gala tornou-se o ponto de encontro da pecuária seletiva nacional, abrindo, em grande estilo, o final de semana de negócios do Grupo Cabo Verde.

# 13º Leilão Anual Girolando Santa Luzia

O mais tradicional leilão de Girolando do País, a 13a edição do Leilão Anual Girolando Santa Luzia acontece no dia 26 de abril, a partir das 12h, com a expectativa de novamente fazer história. Um evento aguardado pelo mercado leiteiro, pois coloca à disposição dos investidores mais de 120 vacas em lactação, 100 novilhas prenhes e 50 bezerras, num total de 270 animais. A consistência genética e alta produção dos animais ofertados desperta o interesse de criadores de diversas regiões, trazendo à Santa Luzia mais de 1.000 pessoas a cada edição. O evento é uma grande oportunidade para fazer excelentes negócios e ampliar os relacionamentos com players do mercado.

De acordo com Maurício Silveira, diretor da Santa Luzia, "as novilhas seguem prenhes de embriões das principais doadoras da Santa Luzia, portanto, os investidores levam uma genética de excelente qualidade, e, no ventre, uma geração à frente em termos de qualidade e avanço genético. Trabalhamos para que o leilão sempre supere as edições anteriores, devido ao trabalho de melhoramento genético da fazenda, que produz um grande número de animais, o que permite uma rigorosa seleção dos melhores indivíduos", comenta.

Os dois arremates são organizados pela Embral Leilões e contam com a assessoria técnica da Boi/BeefMilk Brasil. A transmissão ao vivo é feita pelo Canal Terraviva.

### Leilão Virtual Gir Leiteiro São José do Can Can

No dia 27, domingo, durante o programa Mercado do Leite, no AgroCanal, acontece o Leilão Virtual Gir Leiteiro São José do Can Can, no qual serão ofertadas bezerras, novilhas e tourinhos Gir Leiteiro da mais alta qualidade, furto de FIV das melhores doadoras São José do Can Can. O evento, organizado pela Nova Sat, finaliza o final de semana de negócios do Grupo Cabo Verde.

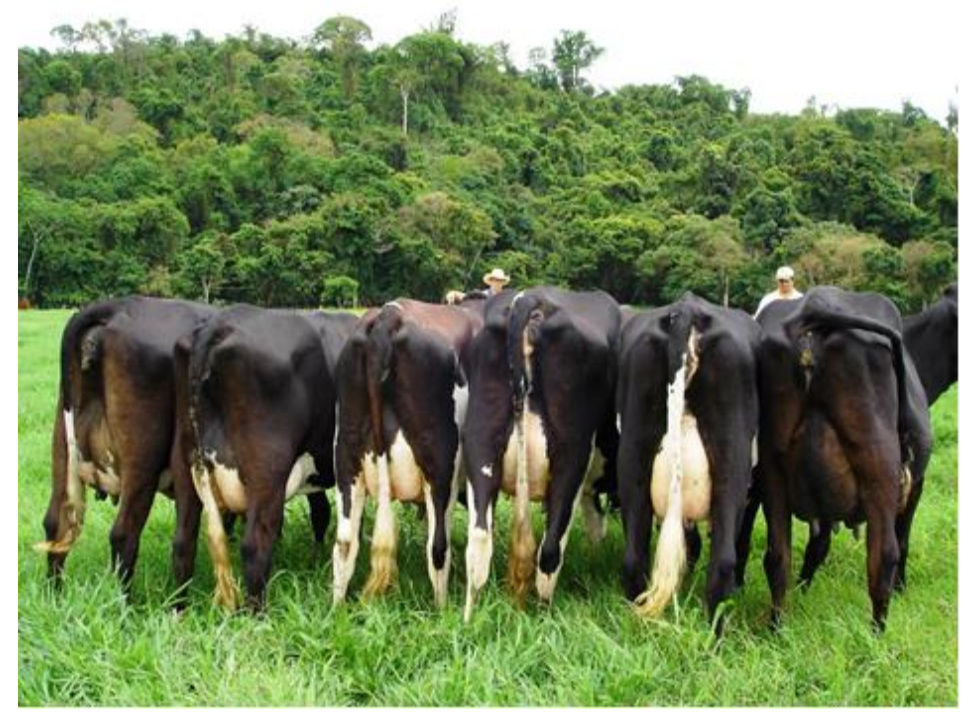

Vacas em lactação criadas a pasto na Fazenda Santa Luzia, em Passos (MG).

Clique aqui e assista: "Maurício Silveira fala sobre o sucesso da Fazenda Santa Luzia o sobre a importância do IDEAGRI para a fazenda".

Fazenda Figueiredo cresce 7,34% em 2013 e é exemplo de qualidade no leite

por Fazenda Figueiredo

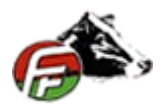

No ano de 2013, a Fazenda Figueiredo entregou uma média de 18.852 litros de leite por dia (7,34% a mais do que em 2012). Na produção individual por vaca, a média foi de 33,05 litros, com 155 de CCS e 4.417 de UFC, ordenhando uma média de 540 vacas por mês. Confira também o depoimento do produtor Reinaldo Figueiredo sobre o uso do IDEAGRI na fazenda.

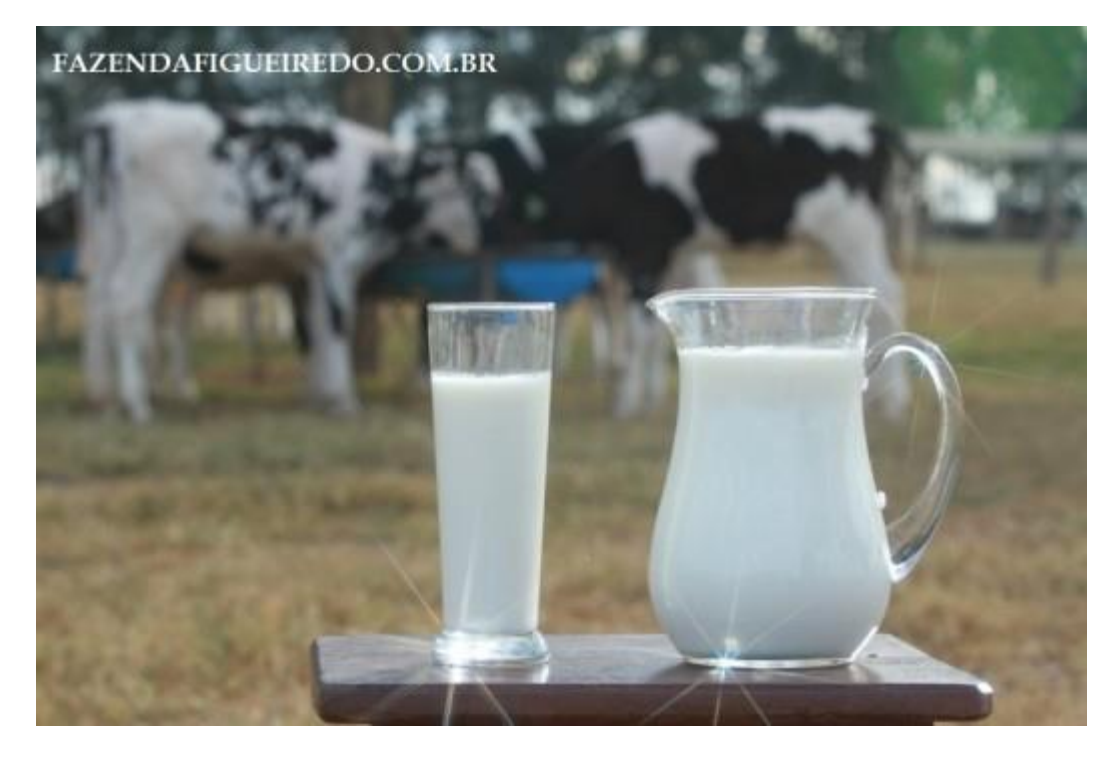

Reinaldo Figueiredo: "Nossa meta de produção entregue em 2013 foi cumprida, mas a de qualidade do leite foi realmente surpreendente. Sempre prezamos pela qualidade do leite produzido, e essa qualidade vem sendo melhorada gradativamente no decorrer dos anos, fruto de muito trabalho de uma equipe totalmente dedicada. Agradeço aqui a todos meus funcionários que não medem esforços para que esses e outros resultados sejam conquistados. Sei das inúmeras dificuldades do nosso dia a dia, sei que às vezes ultrapassamos nossos limites, mas tudo isso tem sua recompensa. Somos diferentes, agimos diferente, e o que sentimos uns pelos outros também é diferente. Muito obrigado, meus amigos!!!

Segue abaixo um comparativo por ano de alguns números:

### Produção de Leite:

- 2010--> 11.025,90
- 2011--> 17.035,30 (54,50% de crescimento)
- 2012--> 17.563,76 (3,10% de crescimento)
- 2013--> 18.852,10 (7,34% de crescimento)

#### CCS:

- 2011--> 172
- 2012--> 157
- 2013--> 155

#### UFC:

- 2011--> 11.540
- 2012--> 17.083
- 2013--> 4.417

#### Gordura:

- 2011--> 3,18%
- 2012--> 3,38%
- 2013--> 3,54%

#### Proteína:

- 2011--> 3,09%
- 2012--> 3,13%
- 2013--> 3,18%

# Média de Vacas Ordenhadas

- 2011--> 532
- 2012--> 547
- 2013--> 570

### Média Por Vaca Dia

• 2011--> 32,021

- 2012--> 32,109
- 2013--> 33,050

# Média Por Vaca Ano

- 2011--> 11.687,67
- 2012--> 11.719,79
- 2013--> 12.063,25

Texto: Reinaldo Carlos Figueiredo Revisão: Vanessa Bortolanza Figueiredo

#### Depoimento sobre a utilização do sistema IDEAGRI:

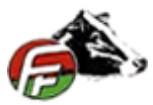

Luís Carlos Figueiredo, Cristalina - GO. "Visando uma melhor análise dos índices zootécnicos da fazenda e seguindo as indicações de amigos, há um ano contratamos o Ideagri. O ganho de tempo aliado ao suporte e a confiança dos dados são alguns dos fatores que mais impressionam nesse software. Outro ponto forte do Ideagri é o atendimento on line, muito rápido e eficaz."

# Inaugurado em BH o laboratório de análises bromatológicas 3rlab

por 3rlab

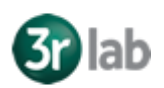

Produtores rurais e assistentes técnicos contam agora com um aliado na melhoria dos resultados nas fazendas: o laboratório 3rlab. Inaugurado no final de janeiro, o laboratório realiza análises de forragens destinadas à alimentação animal. O empreendimento partiu de uma parceria entre o Rehagro e o laboratório americano Rock River, referência nos EUA.

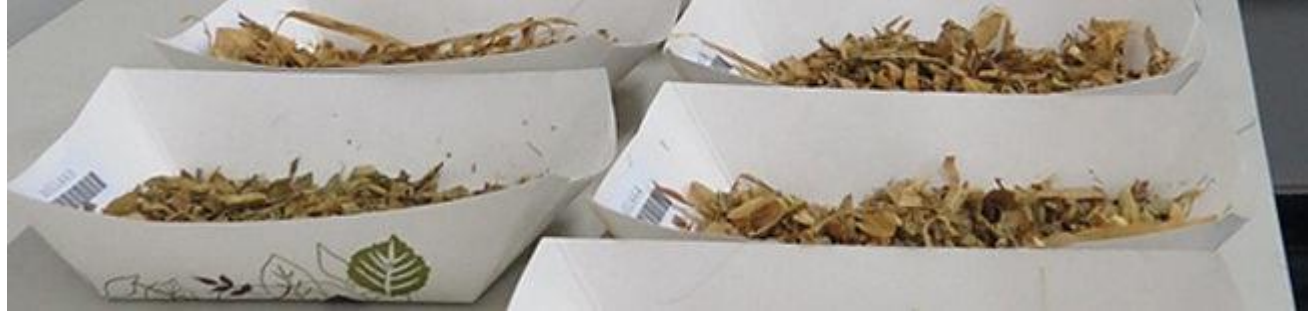

Com o objetivo de contribuir com o desenvolvimento do agronegócio brasileiro, o laboratório conta com modernos equipamentos e equipe técnica altamente capacitada para realizar e interpretar os testes. Inclusive, um dos diferenciais é que o cliente pode contar com os técnicos do 3rlab para solucionar dúvidas e sugerir melhorias na dieta do rebanho a partir dos resultados obtidos.

O laboratório está preparado para receber amostras de todo o Brasil, atuando com qualidade e rapidez no processamento das análises.

Para conhecer melhor acesse www.3rlab.com.br ou entre em contato pelo (31) 3047 7428 ou contato@3rlab.com.br

# A Brasil Pecuária e o Mercado do Gado realizam leilão de sucesso no Gir Leiteiro

por Berrante Comunicação

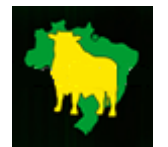

A Brasil Pecuária e o Mercado do Gado, empresas capitaneadas pelo médico veterinário Gustavo Carvalho e especializadas em assessoria técnica e comércio de bovinos de leite, formaram uma importante parceria com a WV+

Leilões, empresa do grupo WV Leilões - maior leiloeira de cavalos Quarto de Milha do Brasil – especializada na comercialização de bovinos.

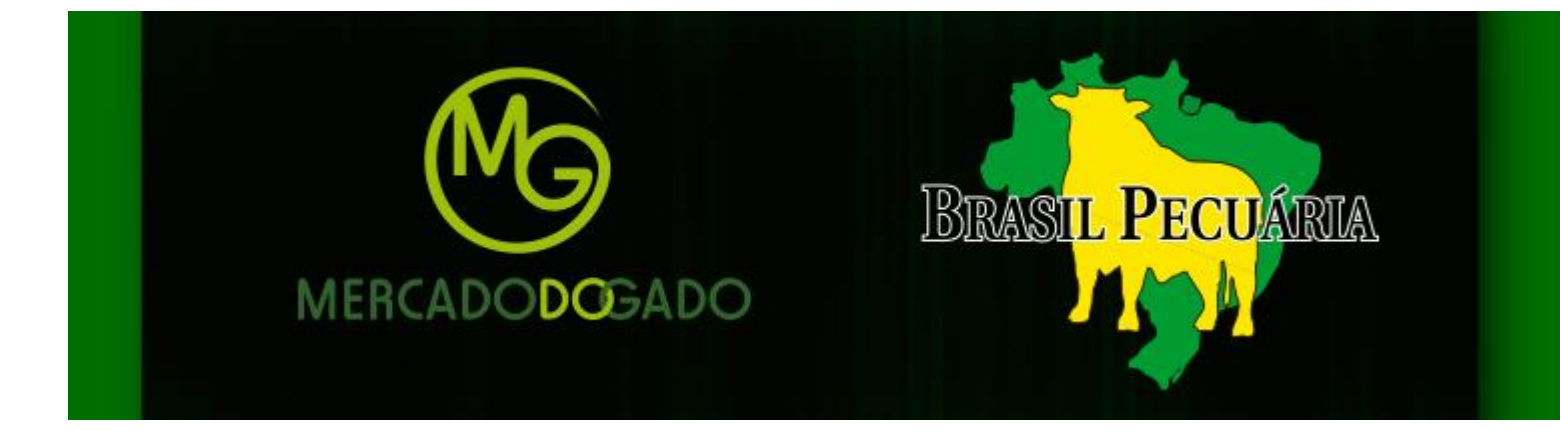

Trabalhando juntos desde junho de 2013 até os dias atuais, as empresas realizaram, juntas, oito leilões. Segundo Gustavo, "todos com grande liquidez e satisfação geral: compradores e vendedores".

Os eventos foram voltados para comercialização de gado da raça Girolando, no entanto, a qualidade dos serviços prestados e as indicações dos clientes fizeram com que essa parceria desse mais um importante passo: promover leilões da raça Gir Leiteiro. "Aceitamos o desafio, por acreditar que um trabalho sério, respaldado em números reais e oficiais, aliado à oferta de animais de qualidade, poderia, sim, atender grandes criadores dessa maravilhosa raça", comenta Gustavo.

No dia 27 de novembro de 2013, a Brasil Pecuária estreou no mercado de leilões de Gir Leiteiro. Em parceria com a WV+ Leilões, promoveram o 3º leilão Estância Lindóia, do Sr. Edmar Alves de Carvalho, no município de Arcos (MG). Um leilão de grande sucesso, com alta liquidez e média de R\$ 8.225,00.

### Brasil Pecuária e Mercado do Gado

Há mais de 10 anos, a Brasil Pecuária atua no mercado de consultoria técnica para diversas fazendas espalhadas por todo o Brasil. Dentre os serviços prestados estão: acompanhamento de grandes projetos de produção de leite, assessoria técnica, orientação para acasalamentos, suporte comercial - tanto para venda de seus animais, quanto para aquisição de novas genéticas em outros plantéis. Esse trabalho de assessoria técnica comercial evoluiu, despertando em Gustavo a necessidade de criar uma nova empresa, que viabilizasse aos criadores de todo o país a compra e venda de seus animais dentro das fazendas, além de fazer com que tivessem a oportunidade de comercializar seus produtos no ambiente virtual. Nasceu, então, a Mercado do Gado e o site www.mercadodogado.com.br, especializado na comercialização de animais de leite.

"Gostaríamos de colocar nossos serviços à disposição de todos os pecuaristas do Brasil. Nós, do Mercado do Gado e Brasil Pecuária, em parceria com a WV+ Leilões, teremos enorme satisfação em realizar seu evento comercial. Sempre com a maior flexibilidade possível, fazendo da comercialização um bom negócio para todos os envolvidos. A pecuária nacional está se modernizando e necessita de ferramentas eficientes para gerar resultados ainda melhores."

De acordo com Gustavo, a empresa atende a importantes pecuaristas em Minas Gerais. "Nós realizamos diversas assessorias para fazendas que se destacam na criação e seleção de gado Girolando, tais como: Fazenda Cruzeiro, da família Romano, em Luz; Fazenda Ouro Negro, de Marcelo Araújo, em São Vicente de Minas; Fazenda Indiana, de Salvador Nunes e Fernando Nunes, em Patrocínio; Fazenda Poço Pecuária, da família Capanema, em Papagaios; Fazendas Reunidas, de Jaime Martins, em Divinópolis, e Fazenda São Pedro, de Ophir Pelaquim, em Coromandel", comenta.

Gustavo ressalta que a grande maioria dos leilões realizados pela Mercado do Gado e Brasil Pecuária foram conduzidos por um grande amigo, que se destaca pelo profissionalismo na batida do martelo: o leiloeiro Agnaldo Agostinho.

XXIV Congresso Brasileiro de Zootecnia, em Vitória/ES (12 a 14 de maio)

por Zootec

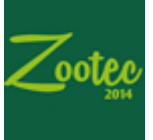

Veja a programação e saiba como se inscrever no evento **ZOOTEC 2014**, que ocorrerá em Vitória (ES) no mês de maio. Fóruns, seminários, simpósios e mini cursos sobre zootecnia.

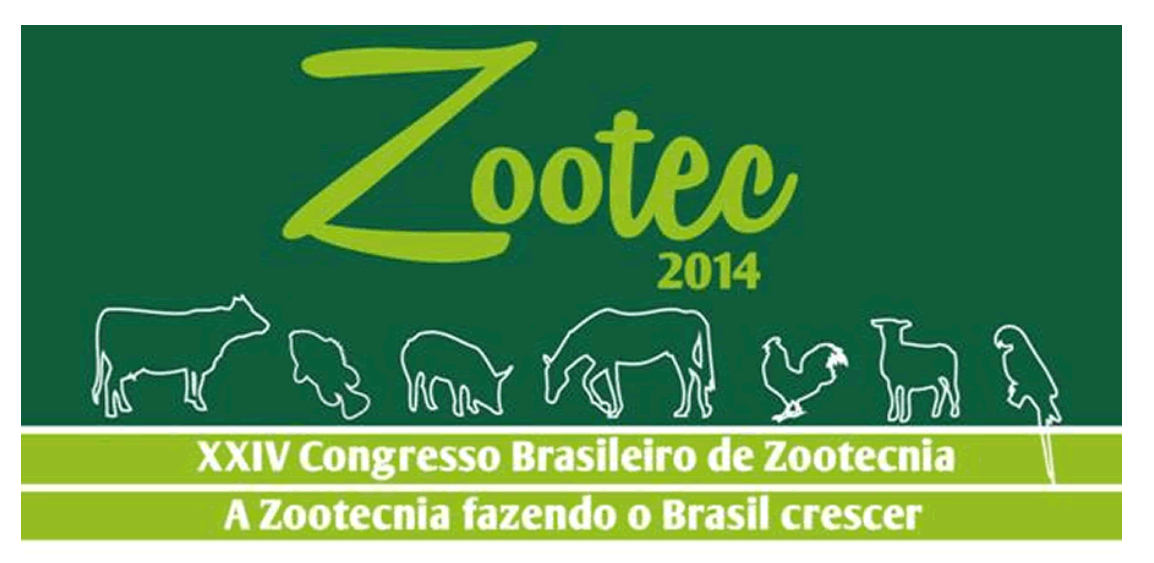

# Vitória/ES • 12 a 14 de maio de 2014 Centro de Convenções de Vitória

# Programação ZOOTEC 2014

- 2ª Reunião Nacional de Sindicatos de Zootecnistas;
- X Fórum dos Estudantes de Zootecnia do Brasil;
- IV Seminário Nacional de Ensino de Zootecnia;
- Fórum de Coordenadores;

 Simpósios de Bovinocultura de Leite, Forragicultura, Avicultura, Pequenos Ruminantes, Animais Silvestres e Exóticos, Bovinocultura de Corte, Aquicultura, Suinocultura, Equideocultura, Pets;

8 Mini Cursos.

Data limite para inscrição com descontos e submissão de trabalhos: 16/03/2014

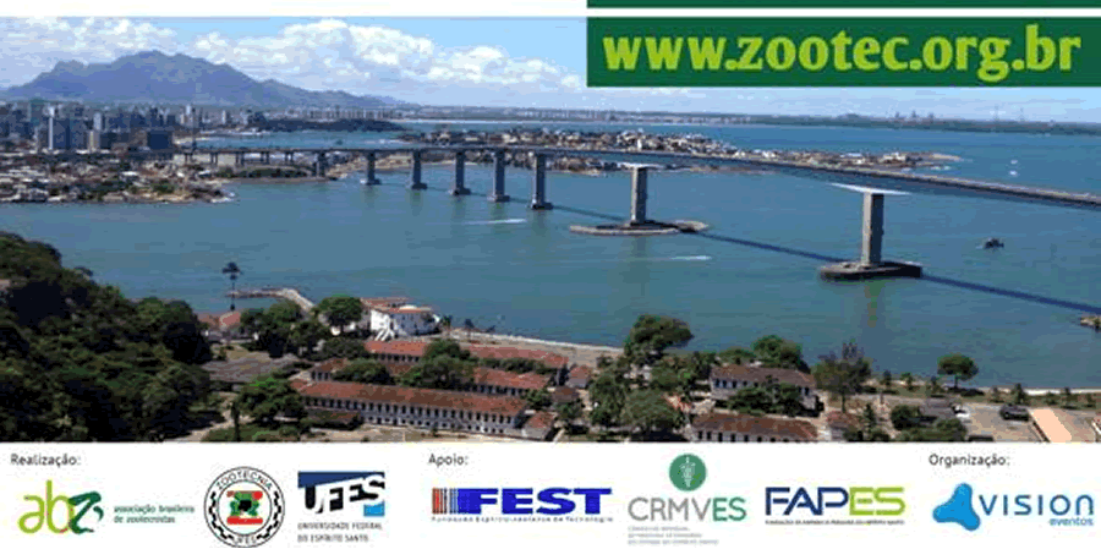